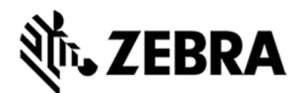

# Zebra FX Series Embedded Java SDK User Guide Windows

Version 1.0.1

ZEBRA TECHNOLOGIES

1

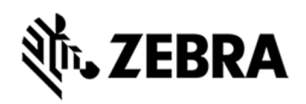

# **ABOUT THIS GUIDE**

|--|

| 1.0 | Introduction                                                         | 3  |
|-----|----------------------------------------------------------------------|----|
| 2.0 | Revision History                                                     | 4  |
| 3.0 | Pre- Requisites                                                      | 5  |
| 4.0 | SDK Install                                                          | 6  |
| 4.1 | Install SDK zip file                                                 | 6  |
| 4.2 | Setup System Variable – User Path                                    | 8  |
| 5.0 | Starting SDK                                                         | 11 |
| 6.0 | Setup Remote Connection for Remote Debugging                         | 13 |
| 7.0 | Java Sample Application Build and Debug                              | 21 |
| 7.1 | Import RFID3 API Java Library to Embedded Java Project               | 22 |
| 7.2 | Building Java Executable Class File(s)                               | 25 |
| 7.3 | Setup Java Remote Debug Configuration.                               | 27 |
| 7   | 7.3.1 Setup Java Remote Build Path.                                  | 27 |
| 7.4 | Debug Embedded Java Application                                      | 34 |
| 7   | 7.4.1 Remote SSH Terminal Setup                                      | 37 |
| 8.0 | Embedded Java Application                                            | 43 |
| 8.1 | Creating an Embedded Java Project                                    | 43 |
| 8.2 | Adding Source File to Embedded Java Project                          | 45 |
| 8.3 | Import RFID3 API Java Library to Embedded Java Project               | 47 |
| 8.4 | Building Java Executable Class File(s)                               | 49 |
| 8.5 | Setup Java Remote Debug Configuration.                               | 51 |
| 8   | 3.5.1 Setup Java Remote Build Path.                                  | 51 |
| 8.6 | Debug Embedded Java Application                                      | 59 |
| 8   | 3.6.1 Remote SSH Terminal Setup                                      | 62 |
| 8.7 | Create Java JAR Executable                                           | 67 |
| 8   | 3.7.1 Create the Manifest file of the project.                       | 67 |
| 8   | 3.7.2 Create and export the JAR executable:                          | 70 |
| 8.8 | Create Start and Stop Scripts of Java Installation Package           | 75 |
| 9.0 | Embedded Application Installation Package Creation                   | 76 |
| 9.1 | Creating an FX RFID Reader Embedded Application Installation Package | 76 |
| 9.2 | Install and Uninstall Application Package on Zebra RFID Reader       | 78 |

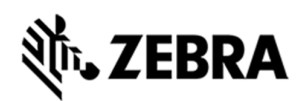

## Introduction

## 1.0 Introduction

The Zebra FX Series Embedded Java SDK User Guide for Windows describes the detailed steps about how to use the FX Series Embedded Java SDK to develop, debug and package Embedded application using fixed RFID reader FX9600 and FX7500 on Windows.

This user guide covers the following topics

- Zebra Java SDK describes how to create, build, and debug an embedded Java application, and how to create Start and Stop script files for the deployment packages used to install the application onto the FX RFID Readers on Windows 10 and windows 7 OS.
- Embedded Sample RFID Java Application from scratch, create, build and debug
- JAR File creation using Manifest file
- Sample Hello world Example from scratch, create, build and debug Note: Uninstall any older Zebra SDK if installed on Windows host machine.

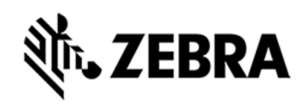

# **REVISION HISTORY**

# 2.0 Revision History

| REV | DESCRIPTION                                                                                      | DATE          | AUTHOR |
|-----|--------------------------------------------------------------------------------------------------|---------------|--------|
| 1.0 | Steps and procedure to develop,                                                                  | 19-June-2019  |        |
|     | debug and package embedded                                                                       |               |        |
|     | application for Zebra sample                                                                     |               |        |
|     | application                                                                                      |               |        |
| 1.1 | <ul> <li>Updated the SDK file names in<br/>new format</li> </ul>                                 | 24 June 2019  |        |
|     | <ul> <li>Java 8 installation added in<br/>prerequisites</li> </ul>                               |               |        |
| 1.2 | <ul> <li>'dos2unix' tool information<br/>added for script file format<br/>conversion.</li> </ul> | 30 April 2020 |        |
|     | • Execution steps on sample app.<br>At reader after installation.                                |               |        |

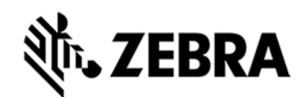

## **PRE-REQUISITE**

# 3.0 Pre- Requisites

- Host Machine running with Windows 10 Pro or Windows 7.
- Host Machine with 16GB Ram preferred with 40GB free space, Intel Core I7 CPU.
- Zebra-FXSeries-Embedded-SDK-Java-Windows\_V1.0.1.zip file provided by Zebra.
- Install 7-Zip in the host machine. This is required to unzip file.
- RFID Reader FX Series Firmware Version 3.x.x or higher
- Ensure latest Java (Java 8) is installed in the host machine

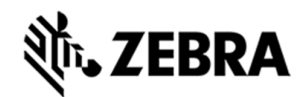

## JAVA SDK INSTALL

# 4.0 SDK Install

This section describes the steps involved for installing Zebra Java SDK on Windows host machine.

#### 4.1 Install SDK zip file

Copy the Zebra-FXSeries-Embedded-SDK-Java-Windows\_V1.0.0.zip file provided by Zebra in any of the drives folder.

Figure 1 : Zipped File

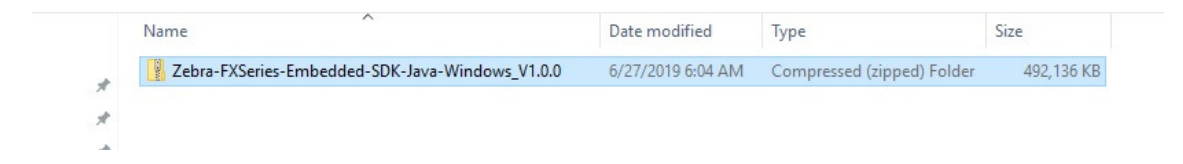

Right Click on the zip file, select 7-zip and select Extract files.

Figure 2 : 7-Zip

| Name                      |                                                        | Date modified     | Туре                                                                                      | Size                                                           |                                                                                  |      |
|---------------------------|--------------------------------------------------------|-------------------|-------------------------------------------------------------------------------------------|----------------------------------------------------------------|----------------------------------------------------------------------------------|------|
| Zebra-FXSeries-Embedded-S | DK-Java-Windows_V1.0.0                                 | 6/27/2019 6:04 AM | Compressed (zipped) Folder                                                                | 492,136 KB                                                     |                                                                                  |      |
|                           | <b>Open</b><br>Open in new window                      |                   |                                                                                           |                                                                |                                                                                  |      |
| C                         | Extract All<br>7-Zip                                   | >                 | Open archive                                                                              |                                                                |                                                                                  |      |
| 20                        | CRC SHA<br>Scan selected items for vir<br>Pin to Start | ruses             | Extract files                                                                             |                                                                |                                                                                  |      |
| le                        | Share<br>Open with<br>Bestore previous versions        |                   | Extract to "Zebra-FXSeries-Em<br>Test archive                                             | bedded-SDK-Java-V                                              | Vindows_V1.0.0\"                                                                 |      |
| -                         | Send to                                                | >                 | Compress and email                                                                        | Hed CDK Inc. Min                                               | - James 1/1 0.0 -in 7-1                                                          |      |
|                           | Cut<br>Copy                                            |                   | Add to Zebra-FXSeries-Embe<br>Compress to "Zebra-FXSeries-<br>Add to "Zebra-FXSeries-Embe | Embedded-SDK-Java-Wir<br>Embedded-SDK-Jav<br>dded-SDK-Java-Wir | rdows_v1.0.0.zip.7z<br>/a-Windows_V1.0.0.zip.7z" and er<br>ndows V1.0.0.zip.zip" | mail |
|                           | Create shortcut<br>Delete<br>Rename                    |                   | Compress to "Zebra-FXSeries-                                                              | Embedded-SDK-Jav                                               | va-Windows_V1.0.0.zip.zip" and e                                                 | mail |
|                           | Properties                                             |                   |                                                                                           |                                                                |                                                                                  |      |

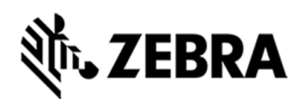

Select the folder where the zip file needs to be extracted to, for example, the following screenshot shows the zip file being extracted to C:\ drive user path.

**Note :** Please make sure the checkbox under "**Extract to"** is unchecked. Also, in Windows 7, there is no text box beside the highlighted checkbox below, please proceed further and click OK. Figure 3 : 7-Zip extraction

| Extract : C:\Zebra\Zebra-FXSeries                                                                | s-Embedded-SDK-Java-Windows_V1.0.0.zip | ×    |
|--------------------------------------------------------------------------------------------------|----------------------------------------|------|
| Extract to:<br>C:\Zebra\<br>Path mode:<br>Full pathnames<br>Eliminate duplication of root folder | Password                               | ·]   |
| Overwrite mode:<br>Ask before overwrite                                                          | Cancel                                 | łelp |

Click on the unzipped folder of Zebra-FXSeries-Embedded-SDK.

Figure 4 : Unzipped Folder

| → Windows (C:) →                  |                     |                  |             |      |
|-----------------------------------|---------------------|------------------|-------------|------|
| Include in library 👻 Share with 👻 | Compatibility files | New folder       |             |      |
| Name                              |                     | Date modified    | Туре        | Size |
| Des servers Elles                 |                     | 02 01 2010 11.54 | File felder |      |
| Program Files                     |                     | 02-01-2019 11:54 | File tolder |      |
| Program Files (x86)               |                     | 18-12-2018 07:37 | File folder |      |
| ProgramData                       |                     | 11-11-2018 08:51 | File folder |      |
| Project_Docs                      |                     | 17-03-2016 12:48 | File folder |      |
| python                            |                     | 19-01-2018 15:03 | File folder |      |
| searchplugins                     |                     | 13-04-2016 14:37 | File folder |      |
| SenchaTest                        |                     | 11-07-2018 15:03 | File folder |      |
| SenchaTraining                    |                     | 22-03-2017 17:37 | File folder |      |
| SWSETUP                           |                     | 08-03-2016 11:05 | File folder |      |
| SymCache                          |                     | 21-07-2017 14:48 | File folder |      |
| TeamCity                          |                     | 16-08-2017 13:06 | File folder |      |
| Jemp                              |                     | 30-07-2017 08:18 | File folder |      |
| TFTP-Root                         |                     | 12-10-2016 13:59 | File folder |      |
| USB                               |                     | 01-05-2016 08:21 | File folder |      |
| Users                             |                     | 03-10-2017 15:17 | File folder |      |
| 🔒 usr                             |                     | 11-03-2016 13:45 | File folder |      |
| iii wamp64                        |                     | 20-07-2018 17:12 | File folder |      |
| Windows                           |                     | 02-01-2019 12:30 | File folder |      |
| - xampp                           |                     | 01-06-2018 21:19 | File folder |      |
| Zebra-FXSeries-Emb                | edded-SDK           | 29-01-2019 16:50 | File folder |      |
| EB7EC2C68F8F                      |                     | 02-05-2018 06:46 | File        |      |

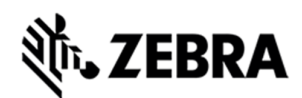

Navigate to Zebra-FXSeries-Embedded-SDK-> eclipse folder to verify that required files are available as per following screenshot.

Figure 5 : Eclipse Folder

| Windows (C:) Vebra-FXSeries-Embedded-SDK eclips | se 🕨             |                    |        |
|-------------------------------------------------|------------------|--------------------|--------|
| ary 🔻 Share with 🔻 New folder                   |                  |                    |        |
| Name                                            | Date modified    | Туре               | Size   |
| Configuration                                   | 30-01-2019 20:21 | File folder        |        |
| 🍑 dropins                                       | 20-06-2018 08:13 | File folder        |        |
| I features                                      | 30-01-2019 13:15 | File folder        |        |
| ) p2                                            | 30-01-2019 20:22 | File folder        |        |
| 🍑 plugins                                       | 30-01-2019 13:15 | File folder        |        |
| 🐌 readme                                        | 30-01-2019 13:15 | File folder        |        |
| .eclipseproduct                                 | 15-05-2018 10:07 | ECLIPSEPRODUCT     | 1 KB   |
| 🔮 artifacts.xml                                 | 26-01-2019 16:20 | XML Document       | 307 KB |
| 🖨 eclipse.exe                                   | 20-06-2018 08:15 | Application        | 415 KB |
| 🚛 eclipse.ini                                   | 29-01-2019 11:26 | Configuration sett | 1 KB   |
| eclipsec.exe                                    | 20-06-2018 08:15 | Application        | 127 KB |
|                                                 |                  |                    |        |

#### 4.2 Setup System Variable – User Path

Set up system variable on the host machine.

The following screenshots will help in setting up the variable path.

Right Click on This PC (Windows 10) or Computer (Windows 7) and click on properties.

Figure 6 : System Properties

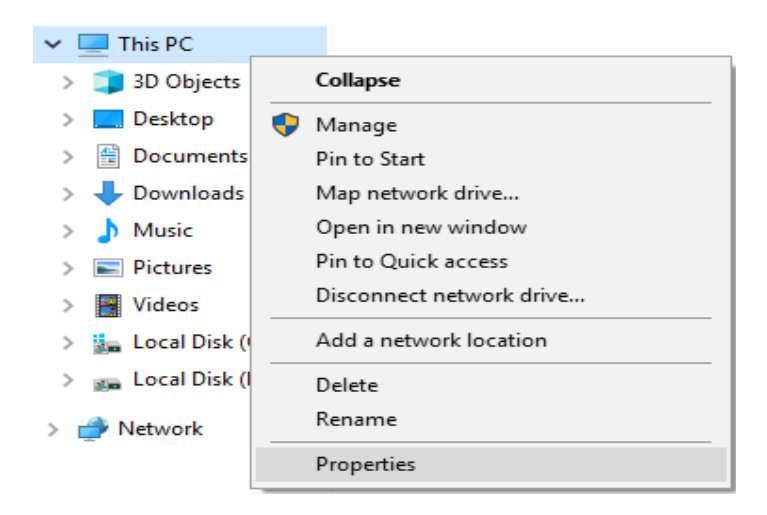

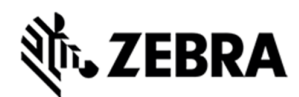

Click on Advanced properties

Figure 7 : Advanced System Settings

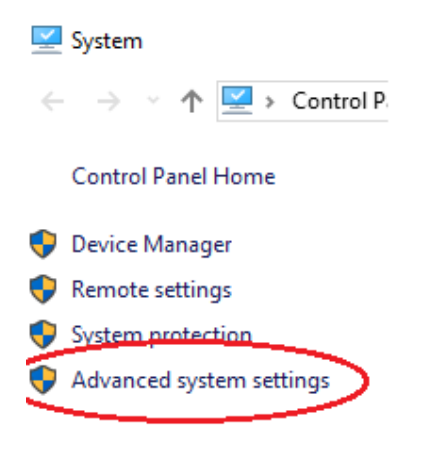

Click on Environment Variables

Figure 8 : Environment Variables

| System Propertie                                                                                                    | is                                                                    |          |                   |        | $\times$ |  |  |
|----------------------------------------------------------------------------------------------------|-----------------------------------------------------------------------|----------|-------------------|--------|----------|--|--|
| Computer Name                                                                                                    | Hardware                                                              | Advanced | System Protection | Remote |          |  |  |
| You must be logged on as an Administrator to make most of these changes.<br>Performance<br>Visual effects, processor scheduling, memory usage, and virtual memory<br>Settings |                                                                       |          |                   |        |          |  |  |
| User Profiles<br>Desktop settir                                                                                                    | User Profiles<br>Desktop settings related to your sign-in<br>Settings |          |                   |        |          |  |  |
| Startup and Recovery<br>System startup, system failure, and debugging information<br>Settings                                                                                 |                                                                       |          |                   |        |          |  |  |
|                                                                                                    | Settings                                                              |          |                   |        |          |  |  |

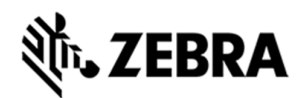

#### Click On New

Figure 9 : System Variable

| Variable                                                                                                    | Value                                                                                                    |                                       |
|----------------------------------------------------------------------------------------------------|----------------------------------------------------------------------------------------------------|---------------------------------------|
| OneDrive                                                                                                    | C:\Users\s.alam\OneDrive                                                                                                    |                                       |
| OneDrive     C:\Users\s.alam\OneDrive       Path     C:\Users\s.alam\AppData\Local\Microsoft\WindowsApps       TEMP     C:\Users\s.alam\AppData\Local\Temp       TMP     C:\Users\s.alam\AppData\Local\Temp |                                                                                                    |                                       |
|                                                                                                    |                                                                                                    |                                       |
|                                                                                                    | New Edit Delete                                                                                                    |                                       |
| vstem variables                                                                                                    | New Edit Delete                                                                                                    |                                       |
| vstem variables<br>Variable                                                                                                    | Value                                                                                                    | ^                                     |
| stem variables<br>Variable<br>FXSERIES_EMBEDDED_SDK                                                                                                    | Value D:\NEW_ZIP\Zebra-FXSeries-Embedded-SDK C) December 5/162 (2012)                                                                                                    | ^                                     |
| stem variables<br>Variable<br>FXSERIES_EMBEDDED_SDK<br>JAVA_HOME<br>NUMBER OF PROCESSORS                                                                                                    | Value<br>D:\NEW_ZIP\Zebra-FXSeries-Embedded-SDK<br>C:\Program Files\Java\jdk1.8.0_181                                                                                                    | ŕ                                     |
| variables<br>Variable<br>FXSERIES_EMBEDDED_SDK<br>JAVA_HOME<br>NUMBER_OF_PROCESSORS<br>OS                                                                                                    | Value<br>D:\NEW_ZIP\Zebra-FXSeries-Embedded-SDK<br>C:\Program Files\Java\jdk1.8.0_181<br>4<br>Windows NT                                                                                                    | ^                                     |
| variables<br>Variable<br>FXSERIES_EMBEDDED_SDK<br>JAVA_HOME<br>NUMBER_OF_PROCESSORS<br>OS<br>path                                                                                                    | New     Edit     Delete       Value     D:\NEW_ZIP\Zebra-FXSeries-Embedded-SDK       C:\Program Files\Java\jdk1.8.0_181       4       Windows_NT       C:\Program Files\Java\ire1.8.0_191                                                                         | ^                                     |
| stem variables<br>Variable<br>FXSERIES_EMBEDDED_SDK<br>JAVA_HOME<br>NUMBER_OF_PROCESSORS<br>OS<br>path<br>PATHEXT                                                                                           | New     Edit     Delete       Value     D:\NEW_ZIP\Zebra-FXSeries-Embedded-SDK       C:\Program Files\Java\jdk1.8.0_181       4       Windows_NT       C:\Program Files\Java\jre1.8.0_191       .COM::EXE:.BAT:.CMD:.VB5:.VBE:.JS:.JSE:.WSF:.WSH:.MSC             | -                                     |
| variables<br>Variable<br>FXSERIES_EMBEDDED_SDK<br>JAVA_HOME<br>NUMBER_OF_PROCESSORS<br>OS<br>path<br>PATHEXT<br>PROCESSOR ARCHITECTURE                                                                      | New     Edit     Delete       Value     D:\NEW_ZIP\Zebra-FXSeries-Embedded-SDK       C:\Program Files\Java\jdk1.8.0_181       4       Windows_NT       C:\Program Files\Java\jre1.8.0_191       .COM;.EXE;.BAT;.CMD;.VBS;.VBE;.JS;.JSE;.WSF;.WSH;.MSC       AMD64 | · · · · · · · · · · · · · · · · · · · |

Enter Variable name as "FXSERIES\_EMBEDDED\_SDK\_WORKING\_DIR"

Enter Variable value as the path of the extracted zip, for example

Variable value as "C:\Zebra-FXSeries-Embedded-SDK"

**Note** : There should not be any spaces in Variable name and Variable value fields.

| Figure 10 : System V | /ariable Pop | up |
|----------------------|--------------|----|
|----------------------|--------------|----|

| New System Variable |                                   | × |
|---------------------|-----------------------------------|---|
| Variable name:      | FXSERIES_EMBEDDED_SDK_WORKING_DIR |   |
| Variable value:     | C:\Zebra-FXSeries-Embedded-SDK    |   |
| Browse Directory    | Browse File OK Cancel             |   |

Next, click on OK for 3 times and close the system properties window.

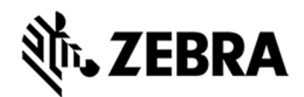

## **STARTING SDK**

# 5.0 Starting SDK

To start the SDK

Double click on the eclipse.exe file inside eclipse folder as mentioned in Figure 5.

Figure 11 : Eclipse Screen

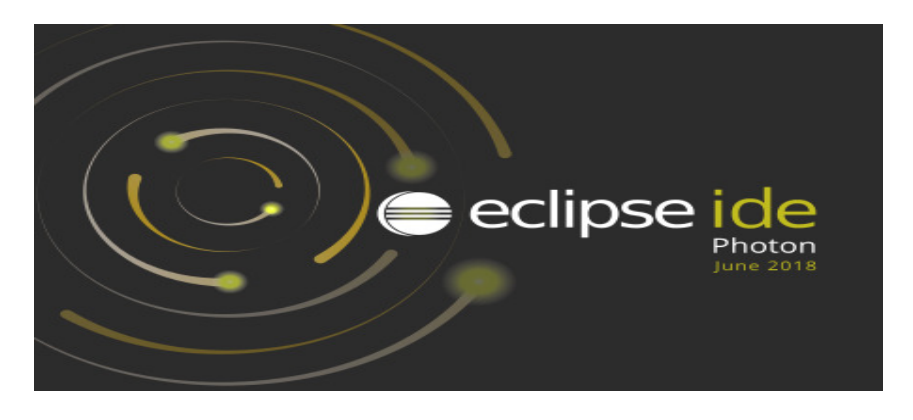

In the Workspace field, select the folder for project settings and project file storage.

For Ex: '[install-path]'\samples\java and click on select.

Click on Launch button. In the following example, the path has been set to "C:\ Zebra-FXSeries-Embedded-SDK\samples\java" folder based on current installation path in the host.

Figure 12 : Workspace Popup

| 🔘 Eclipse La                                                                                 | uncher                                      | $\times$ |  |  |  |  |
|----------------------------------------------------------------------------------------------|---------------------------------------------|----------|--|--|--|--|
| Select a directory as workspace                                                              |                                             |          |  |  |  |  |
| Eclipse IDE uses the workspace directory to store its preferences and development artifacts. |                                             |          |  |  |  |  |
|                                                                                              |                                             | _        |  |  |  |  |
| <u>W</u> orkspace:                                                                           | C:\Zebra-FXSeries-Embedded-SDK\samples\java | _        |  |  |  |  |
|                                                                                              |                                             |          |  |  |  |  |
| Use this a                                                                                   | s the default and do not ask again          |          |  |  |  |  |
| <u>R</u> ecent Workspaces                                                                    |                                             |          |  |  |  |  |
|                                                                                              | <u>L</u> aunch Cancel                       |          |  |  |  |  |

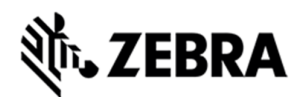

Close the welcome window if it appears.

Figure 13 : Eclipse Welcome Screen

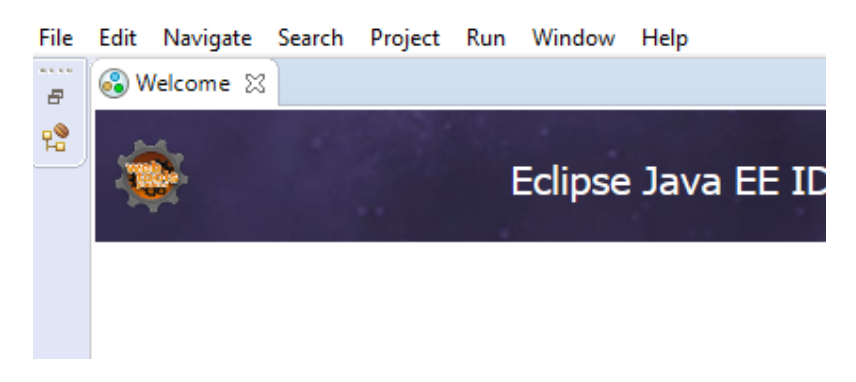

Note: The following instructions shows Microsoft Windows 10 Pro screens.

RFIDSample4App can be found on the Package Explorer view.

Figure 14 : RFIDSample4App Package

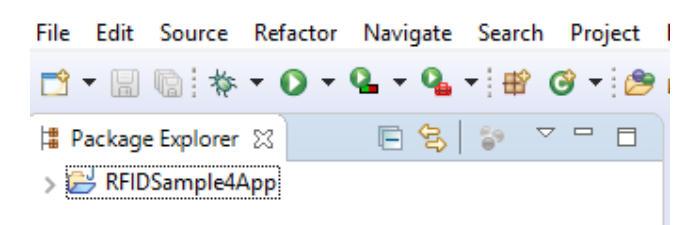

Note : If there is an exclamation sign against RFIDSample4App just like the following screenshot, then there is a mismatch in API library. This can be rectified by removing the API3 jar, this has been explained down in section 7.1.

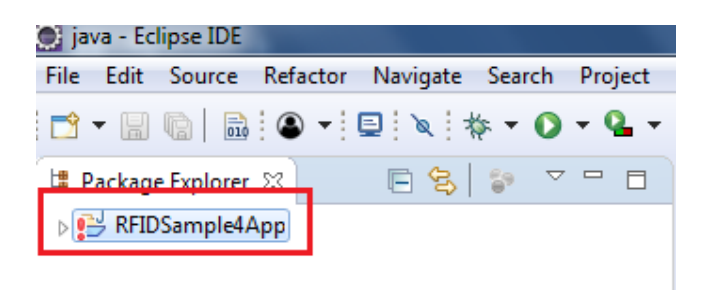

# **淡,ZEBRA**

## SETUP REMOTE CONNECTION FOR REMOTE DEBUGGING

# 6.0 Setup Remote Connection for Remote Debugging

The following steps describes how to setup a remote connection to a device in order to run a debug session of the embedded application for JAVA or access a terminal session on the device to execute the Linux commands or any applications.

On eclipse tool bar menu, please Select window-> perspective -> open perspective-> other

|            | Wind       | low   | He    | lp                    |                               |                                           |         |
|------------|------------|-------|-------|-----------------------|-------------------------------|-------------------------------------------|---------|
| New Window |            |       |       | dow                   |                               | 9₄ - # 😰 🐨 ½ - 🖓 - 🏷 🔇                    | > -     |
|            |            | Edito | or    |                       | >                             |                                           |         |
|            | Appearance |       | >     |                       |                               |                                           |         |
|            |            | Shov  | v Vie | w                     | >                             |                                           |         |
|            |            | Pers  | pect  | ive                   | >                             | Open Perspective > 🐐                      | E Debug |
|            | Navigation |       | >     | Customize Perspective | J Java Browsing<br>JavaScript |                                           |         |
|            | _          | Prefe | eren  | ces                   |                               | Reset Perspective As<br>Close Perspective | Other   |
|            |            |       |       |                       |                               | Close All Perspectives                    |         |

Figure 15 : Java Perspective

#### Select Remote System Explorer, Select open

Figure 16 : Package Explorer View

| Open Perspective         | _ |       | $\times$ |
|--------------------------|---|-------|----------|
| Protobase Debug          |   |       | •        |
| C Database Debug         |   |       |          |
| The Database Development |   |       |          |
| A Debug                  |   |       |          |
| ar Git                   |   |       |          |
| ay Java                  |   |       |          |
| ava Browsing             |   |       |          |
| 및 Java EE (default)      |   |       |          |
| Java Type Hierarchy      |   |       |          |
| SavaScript               |   |       |          |
| ↓ JPA                    |   |       |          |
| I Planning               |   |       |          |
| Plug-in Development      |   |       |          |
| Remote System Explorer   |   |       |          |
| Resource                 |   |       |          |
| For Team Synchronizing   |   |       |          |
| Web (                    |   |       |          |
| X XMI                    |   |       | ~        |
| N                        |   |       |          |
|                          |   |       |          |
|                          |   |       |          |
| Open                     |   | Cance | L        |
|                          |   |       |          |

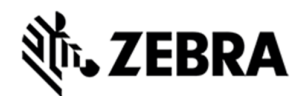

Select the remote system explorer button if available

Figure 17 : Remote System Explorer View

| Quick Access                         |
|--------------------------------------|
| <br>E Outline Remote System Explorer |
| An outline is not available.         |

Right click on Local in the remote system view and select new-> Connection.

Figure 18 : Connection View

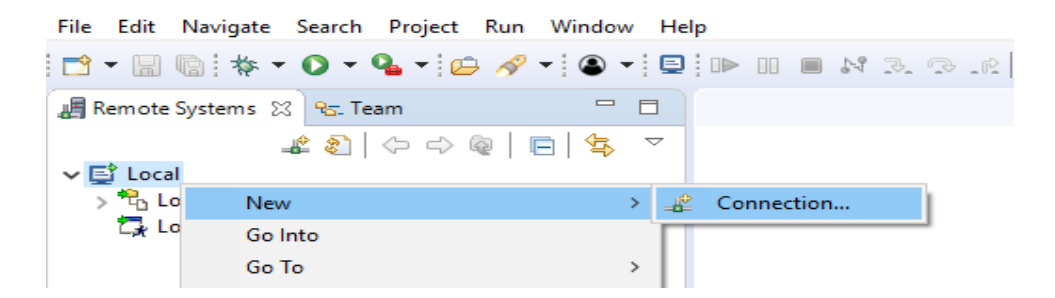

Select Linux in the New Connection and click on Next.

Figure 19 : Remote System View

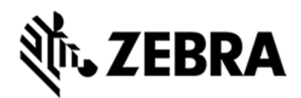

| New Connection                                                                                                    |             |
|----------------------------------------------------------------------------------------------------|-------------|
| Select Remote System Type                                                                                                    |             |
| Any distribution of Linux                                                                                                    | <b>_0</b> _ |
|                                                                                                    |             |
| System type:                                                                                                    |             |
| type filter text                                                                                                    |             |
| <ul> <li>✓ Cloud Foundry</li> <li>Cloud Foundry</li> <li>FTP Only</li> <li>Linux</li> <li>Local</li> <li>SSH Only</li> <li>Telnet Only (Experimental)</li> <li>Unix</li> <li>Windows</li> </ul> |             |
| ? < Back Next > Finish                                                                                                    | Cancel      |

In the New Connection or Remote Linux System Connection,

In the Host field, enter the host (the device IP address or network name).

Connection name as 'Test', Description as 'Demo'' and select Next.

#### Note: Deselect Verify host name if the device is not accessible during setup.

Figure 20 : Remote Linux System Connection View

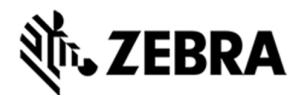

| emote Linux System                         | n Connection   |  |   |
|--------------------------------------------|----------------|--|---|
| Define connection info                     | ormation       |  |   |
| Parent profile:                            | CelSys050      |  | ~ |
| Host name:                                 | 192.168.7.95   |  | ~ |
| Connection name:                           | Test           |  |   |
| Description:                               | Demo           |  |   |
| Verify host name<br>Configure proxy settin | <u>95</u>      |  |   |
| Verify host name                           | <b>3</b><br>95 |  |   |
| Verify host name                           | gs             |  |   |

Note: Display over parent profile may change. Still provide connection information.

In the New Connection or Files window, select ssh.files in the configuration section and select Next.

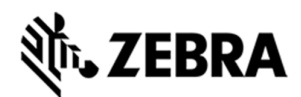

Figure 21 : ssh Files View

| New Connection                                                                         |                | _              |  | $\times$ |   |  |  |  |
|----------------------------------------------------------------------------------------|----------------|----------------|--|----------|---|--|--|--|
| Files                                                                                  |                |                |  |          |   |  |  |  |
| Define subsystem information                                                           |                |                |  |          |   |  |  |  |
| Configuration                                                                          | Properties     |                |  |          |   |  |  |  |
| <ul> <li>dstore.files</li> <li>ftp.files</li> <li>✓ ssh.files</li> </ul>               | Property       | Value          |  |          |   |  |  |  |
| Available Services<br>Ssh / Sftp File Service<br>SSH Connector Service<br>SSH Settings |                |                |  |          |   |  |  |  |
| Description                                                                            |                |                |  |          |   |  |  |  |
| Access a remote file system via Ssh / Sftp protocol                                    |                |                |  |          |   |  |  |  |
| ? < <u>B</u> ack                                                                       | <u>N</u> ext > | <u>F</u> inish |  | Cance    | 1 |  |  |  |

In the New Connection or Processes window select processes.shell.linux in the configuration section and select Next.

Figure 22 : Process Shell Linux View

| New Connection                                                          |                      |                     |       | $\times$ |
|-------------------------------------------------------------------------|----------------------|---------------------|-------|----------|
| Processes<br>Define subsystem information                               |                      |                     |       |          |
| Configuration                                                           | Properties           |                     |       |          |
| <ul> <li>☐ dstore.processes</li> <li>✓ processes.shell.linux</li> </ul> | Property             | Value               |       |          |
| Available Services                                                      |                      |                     |       |          |
| A Shell Process Service                                                 |                      |                     |       |          |
| Description                                                             | ][                   |                     |       |          |
| listing processes on the remote tar                                     | get through a contri | buted shell service |       |          |
| ? < <u>B</u> ac                                                         | k <u>N</u> ext >     | Einish              | Cance | el       |

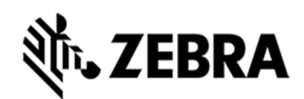

In the New Connection or Shells window select ssh.shells in the configuration section and Select Finish.

#### Figure 23 : ssh shells View

| New Connection                   |                        |                      |             | $\times$ |
|----------------------------------|------------------------|----------------------|-------------|----------|
| Shells                           |                        |                      |             |          |
| Define subsystem information     |                        |                      |             |          |
| Configuration                    | Properties             |                      |             |          |
| ssh.shells                       | Property               | Value                |             |          |
| Available Services               |                        |                      |             |          |
|                                  |                        |                      |             |          |
| Description                      |                        |                      |             |          |
| Work with shells and commands on | remote systems using t | he Secure Shell (ssh | ) protocol. |          |
| ? < <u>B</u> ack                 | <u>N</u> ext >         | <u>F</u> inish       | Cancel      | I        |

The new entry appears in the Remote System view.

Figure 24 : Test Connection View

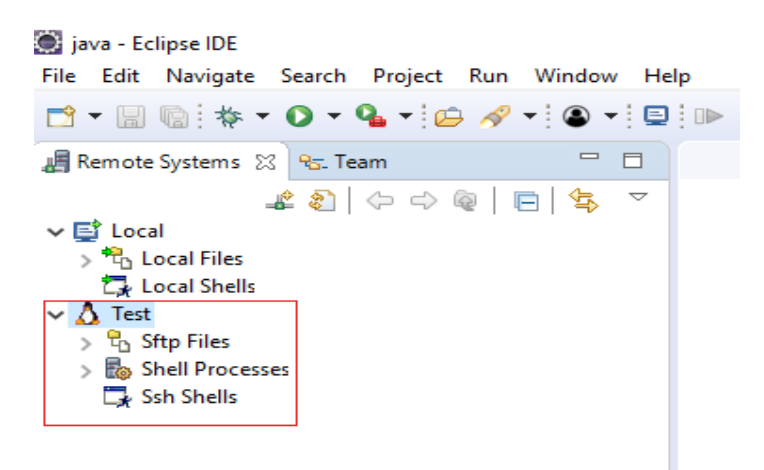

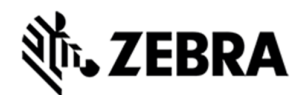

To connect to the device, Right click on the remote connection (Test) and select Connect.

<u>\_\_\_</u> 🗸 📑 Local Cocal Files 🗸 🔬 Test New > 🔁 S > 5 🛃 Go Into Ē, s Go To > Open in New Window Show in Table Monitor Refresh F5 E Rename... F2 🔀 Delete... Delete Copy... ↔ Move... Export... Import... 🔶 Move Up Move Down Propert Connect Clear Dasswords

Figure 25 : Test Connection Connect

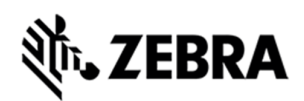

In the Enter Password window:

In the User ID field, Enter User ID as "rfidadm"

Leave the Password (optional ) field blank.

Select Save User ID and Save Password checkboxes.

Select OK.

Figure 26 : Password Popup View

| Enter Password                                             | ×                                        |
|------------------------------------------------------------|------------------------------------------|
| System type:<br>Host name:<br>Connection name:<br>User ID: | Linux<br>192.168.7.95<br>Test<br>Ifidadm |
| Password (optional):                                       | Save user ID                             |
|                                                            | Save password                            |
|                                                            | OK Cancel                                |

Note: Select Yes or OK for any warning messages regarding authentication and missing folders for SSH Handling.

If Password Security Hint warning window appears, select No

# र्श्रेन**,** ZEBRA

## JAVA SAMPLE APPLICATION BUILD AND DEBUG

# 7.0 Java Sample Application Build and Debug

This section describes the build and debug steps for the RFIDSample4App which is given as part of the zip package. This helps in understanding the steps and procedure to debug the given sample application.

Note : If default perspective is not java in eclipse, then we can enable by 2 methods

Method 1 :

Click on the following icon in eclipse.

Figure 27 : Java Perspective Icon

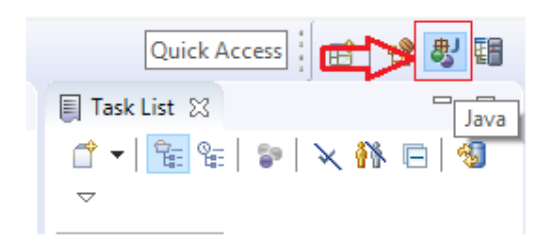

Method 2 :

Click on open perspective.

Figure 28 : Open Perspective Icon

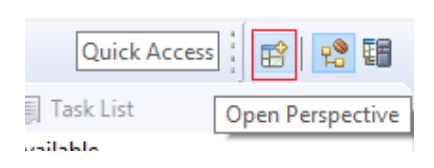

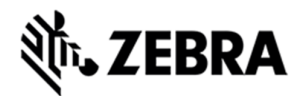

Select java and click Open.

Figure 29 : Java Selection View

| Open Perspective                               |          | $\times$ |
|------------------------------------------------|----------|----------|
| 🕃 Database Debug                               |          | ^        |
| 🛅 Database Development                         |          |          |
| * Debug                                        |          |          |
| 🔂 Git                                          |          |          |
| 费 Java                                         |          |          |
| 🕵 Java Browsing                                |          |          |
| 💫 Java EE (default)                            |          |          |
| 😤 Java Type Hierarchy                          |          |          |
| avaScript                                      |          |          |
| A→ JPA                                         |          |          |
| I Planning                                     |          |          |
| Plug-in Development                            |          |          |
| E Remote System Explorer                       |          |          |
| Resource                                       |          |          |
| E <sup>0</sup> Team Synchronizing              |          |          |
| 鐩 Web                                          |          |          |
| X XMI                                          |          | ~        |
| Use F2 to display the description for a select | ed persp | ective.  |
| Open                                           | Car      | icel     |

## 7.1 Import RFID3 API Java Library to Embedded Java Project.

This section describes the steps on how to import RFID Symbol library for embedded java RFID application.

**Note :** In case if the zip file was unzipped to "C:\" folder as mentioned in <u>Figure 3</u> above and if there is no exclamation mark on RFIDSample4App project, skip this 7.1 section.

In the Package Explorer view, Right click on the Project and select Properties.

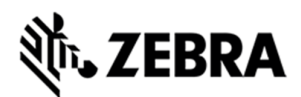

#### Figure 30 : RFID Sample Properties

| Zebra - RFIDSample4  |     | New                        | >                   | > SeIDE                                                                                                    |     |
|----------------------|-----|----------------------------|---------------------|----------------------------------------------------------------------------------------------------|-----|
| File Edit Source Re  |     | Go Into                    |                     |                                                                                                    |     |
| - 🗂 🗝 🔛 👘 📄          |     | Open in New Window         |                     | P = = = = = = = = = = = = = = = = = = =                                                                                                    |     |
| 😫 Package Explorer 🖂 |     | Open Type Hierarchy        | F4                  |                                                                                                    |     |
| ✓ ₩ RFIDSample4App   |     | Show In                    | Alt+Shift+W >       | <pre>&gt; postStatusNotification(API_SUCCESS, null);</pre>                                                                                                    | ~ = |
| > 🛋 JRE System Lil   |     | Copy                       | Ctrl+C              | myReader.Config.setTraceLevel(TRACE_LEVEL.TRACE_LEVEL_ERROR);                                                                                                    |     |
| → 🕮 src              | Ba  | Copy Qualified Name        |                     | Createmenu();                                                                                                    |     |
| V B Org.zebra.F      | (B) | Paste                      | Ctrl+V              | teh (TaualiduanaEuroption ou)                                                                                                    | -   |
|                      | ×   | Delete                     | Delete              |                                                                                                    |     |
|                      |     | Delete                     |                     | <pre>postStatusNotification(PARAM_ERROR, ex.getVendorMessage()); keb (OperationStatusStatusSta<br/>StatusStatusStatusStatusStatusStatusStatusStatusStatusStatusStatusStatusStatusStatusStatusStatusStatusStatusStatusStatusStatusStatusStatusStatusStatusStatusStatusStatusStatusStatusStatusStatusStatusStatusStatusStatusStatusStatusStatusS</pre> | 8   |
|                      | -52 | Remove from Context        | Ctri+Alt+Shift+Down | <pre>postStatusNotification(ex.getStatusDescription(),</pre>                                                                                                    | -   |
|                      |     | Suid Path                  | Alto Children Chil  | <pre>ex.getVendorMessage());</pre>                                                                                                    | -   |
|                      |     | Pefactor                   | Alt+Shift+T         |                                                                                                    | -   |
|                      |     | Relactor                   | Alt+Shirt+1 2       |                                                                                                    |     |
|                      | 2-1 | Import                     |                     | The recoart,                                                                                                    | -   |
|                      |     | Export                     |                     |                                                                                                    | -   |
|                      |     | Build Project              |                     | tatic void main(String[] args) throws InterruptedException {                                                                                                    |     |
|                      | S   | Refresh                    | F5                  | DDO Auto-generated method stub                                                                                                    |     |
|                      |     | Close Project              |                     | Base = new RFIDSample4App();                                                                                                    |     |
|                      |     | Close Unrelated Project    |                     |                                                                                                    |     |
|                      |     | Assign Working Sets        |                     |                                                                                                    |     |
|                      | 0   | Coverage As                | >                   | >                                                                                                    | ~   |
|                      | 0   | Run As                     | >                   | >                                                                                                    |     |
|                      | *   | Debug As                   | >                   | > adoc 🚇 Declaration                                                                                                    |     |
|                      |     | Profile As                 | >                   | >                                                                                                    |     |
|                      |     | Fix Copyrights             |                     | Resource Path Location Type                                                                                                    |     |
|                      |     | Validate                   |                     |                                                                                                    |     |
|                      |     | Restore from Local History |                     |                                                                                                    |     |
|                      |     | Team                       | >                   | >                                                                                                    |     |
|                      |     | Compare With               | >                   |                                                                                                    |     |
|                      |     | Configure                  | >                   | >                                                                                                    |     |
| S REDSample4App      |     | Properties                 | Alt+Enter           |                                                                                                    | 13  |

Select Java Build Path. Click on Libraries Tab.

Note : If Symbol.RFID.API3.jar shows an error message saying missing or If Symbol.RFID.API3.jar is not pointing to the selected workspace, then please remove it clicking Remove button, click on Add External JARs and continue further.

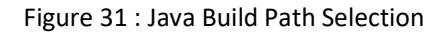

| Properties for RFIDSample4Ap                                                                                                    | PP                                                                                                    | $ \Box$ $\times$                                                                                                    |
|----------------------------------------------------------------------------------------------------|----------------------------------------------------------------------------------------------------|----------------------------------------------------------------------------------------------------|
| type filter text                                                                                                    | Java Build Path                                                                                                    | ← → ⇒ → →                                                                                                    |
| <ul> <li>Resource<br/>Builders<br/>Coverage<br/>Java Build Path</li> <li>Java Code Style</li> <li>Java Code Style</li> <li>Java Compiler</li> <li>Java Editor</li> <li>Javadoc Location<br/>Project Facets</li> <li>Project References</li> <li>Refactoring History<br/>Run/Debug Settings<br/>Server</li> <li>Task Repository<br/>Task Tags</li> <li>Validation<br/>WikiText</li> </ul> | Source Projects Libraries Yo Order and Export      JARs and class folders on the build path:      M JRE System Library [JavaSE-1.8] | Add JARs<br>Add Egternal JARs<br>Add Yariable<br>Add Library<br>Add Class Folder<br>Add External Class Folder<br>Edit<br><u>E</u> dit<br><u>R</u> emove<br><u>M</u> igrate JAR File |
| ?                                                                                                    |                                                                                                    | Apply and Close Cancel                                                                                                    |

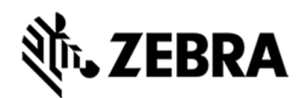

In the Jar selection window, Browse UP/Back the folder to >>Zebra-FXSeries-Embedded-SDK, then browse down to >>RFID\_JAVA\_API of the SDK Installation and select Symbol.RFID.API3.jar

Click Open.

Figure 32 : JAR Selection

| JAR Selection         |                                |                                   | ×         |
|-----------------------|--------------------------------|-----------------------------------|-----------|
| ← → ×  📙 « Zebr       | a-FXSeries-Emb > RFID_JAVA_API | ✓ ひ Search RFID_                  | AVA_API 🔎 |
| Organize 👻 New folder |                                |                                   | 📰 👻 🛄 😮   |
| ConeDrive ^           | Name                           | Date modified                     | Туре      |
| This PC               | Symbol.RFID.API3.jar           | 30-11-2017 12:44                  | JAR File  |
| 3D Objects            |                                |                                   |           |
| ,, Desktop            |                                |                                   |           |
| Documents             |                                |                                   |           |
| Downloads             |                                |                                   |           |
| Music                 |                                |                                   |           |
| Pictures              |                                |                                   |           |
| Videos                |                                |                                   |           |
| Local Disk (C:)       |                                |                                   |           |
| Local Disk (D:)       |                                |                                   |           |
| NI Y 4                | r l                            |                                   | >         |
| File nan              | ne: Symbol.RFID.API3.jar       | <ul> <li>✓ *.jar;*.zip</li> </ul> | ~         |
|                       |                                | Open                              | Cancel    |

Click on Apply and Close.

Figure 33 : Java Build Path Select wiion

| Properties for RFIDSample4Ap                                                                                                    | p                                                                                                    | — 🗆 X                                                                                                    |
|----------------------------------------------------------------------------------------------------|----------------------------------------------------------------------------------------------------|----------------------------------------------------------------------------------------------------|
| type filter text                                                                                                    | Java Build Path                                                                                                    | ← → ⇒ → →                                                                                                    |
| <ul> <li>Resource<br/>Builders<br/>Coverage<br/>Java Build Path</li> <li>Java Code Style</li> <li>Java Compiler</li> <li>Java Editor<br/>Javadoc Location<br/>Project Facets<br/>Project References<br/>Refactoring History<br/>Run/Debug Settings<br/>Server</li> <li>Task Repository<br/>Task Repository<br/>Task Tags</li> <li>Validation<br/>WikiText</li> </ul> | Source Projects Libraries Order and Export JARs and class folders on the build path:  Source Symbol.RFID.API3.jar - C:\Zebra-FXSeries-Embedded-SDK\RFID_JAVA Transformer JRE System Library [JavaSE-1.8] | Add JARs<br>Add External JARs<br>Add Yariable<br>Add Library<br>Add Class Folder<br>Add External Class Folder<br>Edit<br><u>E</u> dit<br><u>R</u> emove<br><u>M</u> igrate JAR File |
|                                                                                                    |                                                                                                    | Apply                                                                                                    |
| ?                                                                                                    | Apply                                                                                                    | and Close Cancel                                                                                                    |

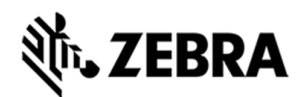

The Symbol.RFID.API3.jar class library appears in the Referenced Libraries section of the project entry in package explorer view.

Figure 34 : Class Library View

java - RFIDSample4App/src/org/zebra/RFIDSample4App/RFID
 File Edit Source Refactor Navigate Search Project
 File Edit Source Refactor Navigate Search Project
 Package Explorer S
 RFIDSample4App
 JRE System Library [JavaSE-1.8]
 Referenced Libraries
 Symbol.RFID.API3.jar - ONCEDra-FXSeries-Embedc

### 7.2 Building Java Executable Class File(s)

This section explains the steps on how to clean and build the RFIDSample4App java class.

Select the project name (RFIDSample4App) and go to Project menu item and select Clean.

Figure 35 : Project Clean View

Zebra - RFIDSample4App/src/org/zebra/RFIDSample4App/RFIDSample4App.java - Eclipse IDE

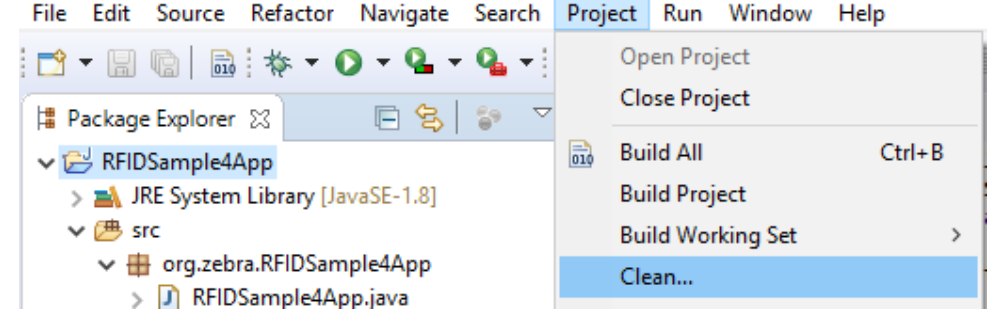

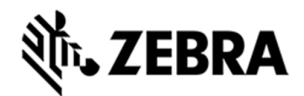

Note: Disable Start a build immediately checkbox.

Click on Clean button in Clean popup which appears after the above window.

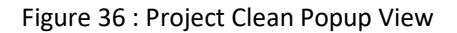

| Clean                                                                                                    |               |            | $\times$ |
|----------------------------------------------------------------------------------------------------|---------------|------------|----------|
| Clean discards all build results and states. The next time a bui<br>projects will be rebuilt from scratch. | ild occurs tl | he selecte | ed       |
| ✓ Clean all projects                                                                                       |               |            |          |
| RFIDSample4App                                                                                             |               |            |          |
|                                                                                                    |               |            |          |
|                                                                                                    |               |            |          |
|                                                                                                    |               |            |          |
|                                                                                                    |               |            |          |
|                                                                                                    |               |            |          |
|                                                                                                    |               |            |          |
| Start a build immediately                                                                                  |               |            |          |
| Build the entire workspace                                                                                 |               |            |          |
| <ul> <li>Build only the selected projects</li> </ul>                                                       |               |            |          |
| Clea                                                                                                    | an            | Cance      | el       |

Select Project (RFIDSample4App) and go to project menu and select Build Project.

Figure 37 : Build Project View

🖉 Zebra - RFIDSample4App/src/org/zebra/RFIDSample4App/RFIDSample4App.java - Eclipse IDE

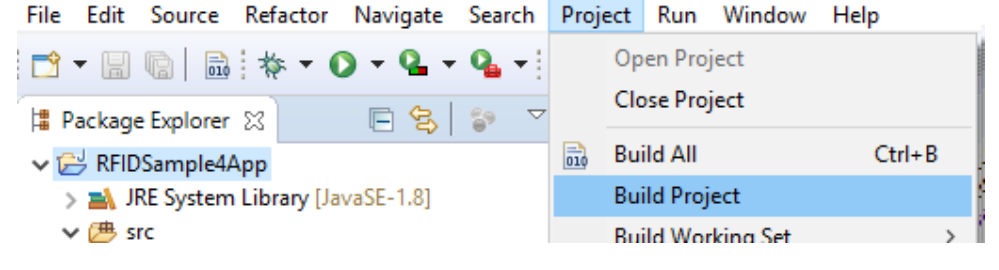

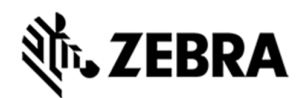

After build the results are shown in the Problems tab.

Figure 38 : Project Details Window View

| 🔝 Problems 😒        | @ Javadoc    | 😟 Declaration | 📮 Console |
|---------------------|--------------|---------------|-----------|
| 0 errors, 17 warnin | gs, 0 others |               |           |
| Description         |              | ^             |           |
| > 💧 Warnings (      | 17 items)    |               |           |
|                     |              |               |           |
|                     |              |               |           |

## 7.3 Setup Java Remote Debug Configuration.

This section explains the steps on how to setup remote debug configuration for Zebra RFID readers FX9600 or FX7500.

Class file built on windows host machine from eclipse will be transferred to the RFID reader.

#### 7.3.1 Setup Java Remote Build Path.

The build path specifies the destination folder of the successfully build executable. Setting the build path as a folder on the remote device ensures the executable is deployed on device as the last step of a successful build.

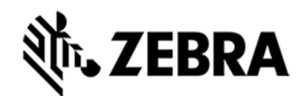

In the Package Explorer view, Right click on the project (RFIDSample4App) and select Properties to open the project properties window.

Figure 39 : Project Details Window View

| Zebra - RFIDSample                              |          | New                                                                                         | >                   | se IDE                                                                                                    |                                     |                                     |           |      |   |     |
|-------------------------------------------------|----------|---------------------------------------------------------------------------------------------|---------------------|----------------------------------------------------------------------------------------------------|-------------------------------------|-------------------------------------|-----------|------|---|-----|
| File Edit Source R                              |          | Go Into                                                                                     |                     |                                                                                                    |                                     |                                     |           |      |   |     |
| 📬 🗕 🔚 👘 🗄                                       |          | Open in New Window                                                                          |                     | 😜 📴 🗉 🕯 👻 🛄                                                                                                  | 🔍 🖗 🕶 🗄                             | <b>□ - *⊅ ¢ -</b> ⇒ ·               | -         |      |   |     |
| 😫 Package Explorer 🖇                            |          | Open Type Hierarchy                                                                         | F4                  | 1 23                                                                                                    |                                     |                                     |           |      |   |     |
| ✓ ⅔ RFIDSample4App                              |          | Show In                                                                                     | Alt+Shift+W >       | postInfoMessage("Conne                                                                                       | cted to " + h                       | ostName);                           |           |      |   | ~ = |
| > M JRE System Li<br>> 🕮 src<br>> 🦛 org.zebra.l |          | Copy<br>Copy Qualified Name                                                                 | Ctrl+C              | postStatusNotification<br>myReader.Config.setTra                                                             | (API_SUCCESS,<br>ceLevel(TRACE      | null);<br>_LEVEL. <i>TRACE_LEVE</i> | L_ERROR); |      |   | -   |
| > D RFIDSau                                     | ß        | Paste                                                                                       | Ctrl+V              | Createmenu();                                                                                                |                                     |                                     |           |      |   | L   |
| ✓ ➡ Referenced Li                               | ×        | Delete                                                                                      | Delete              | tch (InvalidUsageExcept                                                                                      | tion ex)                            |                                     |           |      |   |     |
| y 🔤 Symbolin                                    | <u>.</u> | Remove from Context C                                                                       | Ctrl+Alt+Shift+Down | postStatusNotification                                                                                       | (PARAM_ERROR,                       | ex.getVendorMess                    | age());   |      |   |     |
|                                                 |          | Build Path                                                                                  | >                   | postStatusNotification                                                                                       | (ex.getStatus                       | i<br>Description(),                 |           |      |   |     |
|                                                 |          | Source                                                                                      | Alt+Shift+S >       | ex.getVendorMe                                                                                               | ssage());                           |                                     |           |      |   |     |
|                                                 |          | Refactor                                                                                    | Alt+Shift+T >       |                                                                                                    |                                     |                                     |           |      |   |     |
|                                                 | è        | Import                                                                                      |                     |                                                                                                    |                                     |                                     |           |      |   | E   |
|                                                 | 4        | Export                                                                                      |                     | rn retval;                                                                                                   |                                     |                                     |           |      |   |     |
|                                                 | S.       | Build Project<br>Refresh<br>Close Project<br>Close Unrelated Project<br>Assign Working Sets | FS                  | tatic void main(String<br>ODO Auto-generated meti<br>Sample4App <u>cfidBase</u> ;<br>Base = new RFIDSample44 | [] args) thro<br>hod stub<br>App(); | ws InterruptedExc                   | eption {  |      |   | -   |
|                                                 | Q.       | Coverage As                                                                                 | >                   |                                                                                                    |                                     |                                     |           |      |   |     |
|                                                 | 0        | Run As                                                                                      | >                   |                                                                                                    |                                     |                                     |           |      |   | ~   |
|                                                 | 枠        | Debug As                                                                                    | >                   |                                                                                                    |                                     |                                     |           |      | 1 |     |
|                                                 |          | Profile As                                                                                  | >                   | radoc 😡 Declaration                                                                                          |                                     |                                     |           |      |   |     |
|                                                 |          | Fix Copyrights                                                                              |                     | hers                                                                                                    |                                     |                                     |           |      |   |     |
|                                                 |          | Validate                                                                                    |                     |                                                                                                    | Resource                            | Path                                | Location  | Туре |   |     |
|                                                 |          | Restore from Local History                                                                  |                     | (5)                                                                                                    |                                     |                                     |           |      |   |     |
|                                                 |          | Team                                                                                        | >                   |                                                                                                    |                                     |                                     |           |      |   |     |
|                                                 |          | Compare With                                                                                | >                   |                                                                                                    |                                     |                                     |           |      |   |     |
| < DEIDComplett                                  |          | Configure                                                                                   | >                   |                                                                                                    |                                     |                                     |           |      |   |     |
|                                                 |          | Properties                                                                                  | Alt+Enter           |                                                                                                    |                                     |                                     |           |      |   | 1   |

Select Java Build Path and then select the Source tab, select project (RFIDSample4App/src).

Click on Browse to Folder Selection window.

Figure 40 : Browse bin File View

| Properties for RFIDSample4                                                                                                    | Арр                                                               | – – ×                                        |
|----------------------------------------------------------------------------------------------------|-------------------------------------------------------------------|----------------------------------------------|
| type filter text                                                                                                    | Java Build Path                                                   | ⇔ • ⇔ • •                                    |
| <ul> <li>&gt; Resource</li> <li>Builders</li> <li>Coverage</li> <li>Java Code Style</li> <li>&gt; Java Compiler</li> <li>&gt; Java Editor</li> <li>Java Editor</li> <li>Javadoc Location</li> <li>Project Facets</li> <li>Project References</li> <li>Refactoring History</li> <li>Run/Debug Settings</li> <li>Server</li> <li>&gt; Task Repository</li> <li>Task Tags</li> </ul> | Source Colders on build path:                                     | Agd Folder<br>Link Source<br>Edit<br>Bernove |
| WikiText                                                                                                    | Allow output folders for source folders<br>Default output folder: | Browne                                       |
|                                                                                                    | [constant/newsphy.on]                                             | Apply                                        |
| ?                                                                                                    | Apply and                                                         | Close Cancel                                 |

Select the Folder level in the which the remote folder is to be linked. (see below fig)

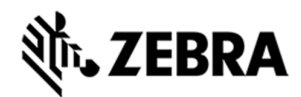

Select Create New Folder to open the New Folder window.

Figure 41 : RFID Folder Selection View

| Folder Selection                                                                                                    |       |       | $\times$ |
|----------------------------------------------------------------------------------------------------|-------|-------|----------|
| <u>C</u> hoose the folder for the build ou                                                                                                    | tput: |       |          |
| <ul> <li>✓ EFIDSample4App</li> <li>&gt; isettings</li> <li>&gt; isettings</li> <li>&gt; im</li> <li>&gt; im</li> <li>&gt; im</li> <li>&gt; im</li> <li>&gt; im</li> <li>&gt; isettings</li> <li>&gt; isettings&lt;</li></ul> |       |       |          |
| Create <u>N</u> ew Folder                                                                                                    |       |       |          |
| ?                                                                                                    | ОК    | Cance | el l     |

Select Advanced to expand the window to the advanced version.

Figure 42 : New Folder Popup View

| 🔘 New Folder         | _  | - ( |        | × |
|----------------------|----|-----|--------|---|
| <u>F</u> older name: |    |     |        |   |
| <u>A</u> dvanced >>  |    |     |        |   |
| ?                    | OK | (   | Cancel |   |

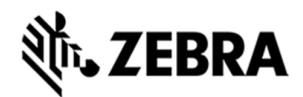

Select Link to folder in the file system checkbox.

Select RSE in the choose file system drop down menu.

Select Browse to open the browse for file window.

Figure 43 : Browse Advanced View

| 💽 New Folder                                  | —               |                   |
|-----------------------------------------------|-----------------|-------------------|
| <u>F</u> older name:                          |                 |                   |
| << <u>A</u> dvanced                           |                 |                   |
| ✓ Link to folder in the file system           |                 |                   |
|                                               | Bro <u>w</u> se | <u>V</u> ariables |
| Choose file s <u>y</u> stem: RSE $\checkmark$ |                 |                   |
| 8 Folder name must be specified               |                 |                   |
|                                               |                 |                   |
| ?                                             | ОК              | Cancel            |

Select the Connection (Test) in the Connection drop down menu, which was created in setting up a remote connection for remote debugging as mentioned in <u>section 6</u>.

Expand My Home entry, select the directory on the device where the executable has to be created and deployed as the final step of the build.

Select OK.

Figure 44 : RFID Sample Selection in Test Connection

| Browse For File                                                                                                    |     | $\times$ |
|----------------------------------------------------------------------------------------------------|-----|----------|
| Select a file                                                                                                    |     |          |
| Connection: Test                                                                                                    |     | ~ New    |
| /mnt/data/org/zebra/RFIDSample4                                                                                                    | Арр |          |
| <ul> <li>✓ <sup>™</sup> My Home</li> <li>✓ <sup>™</sup> org</li> <li>✓ zebra</li> <li>&gt; <sup>™</sup> RFIDSample4App</li> <li>&gt; <sup>™</sup> usr</li> <li>&gt; <sup>™</sup> Root</li> </ul> |     |          |
|                                                                                                    | ОК  | Cancel   |

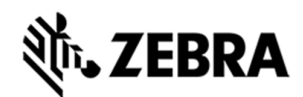

If org file is missing or Empty list appeared while connection to reader, follow the below steps.

Switch back to RSE perspective, expand Test and right click on My Home Directory, select New and click on Folder.

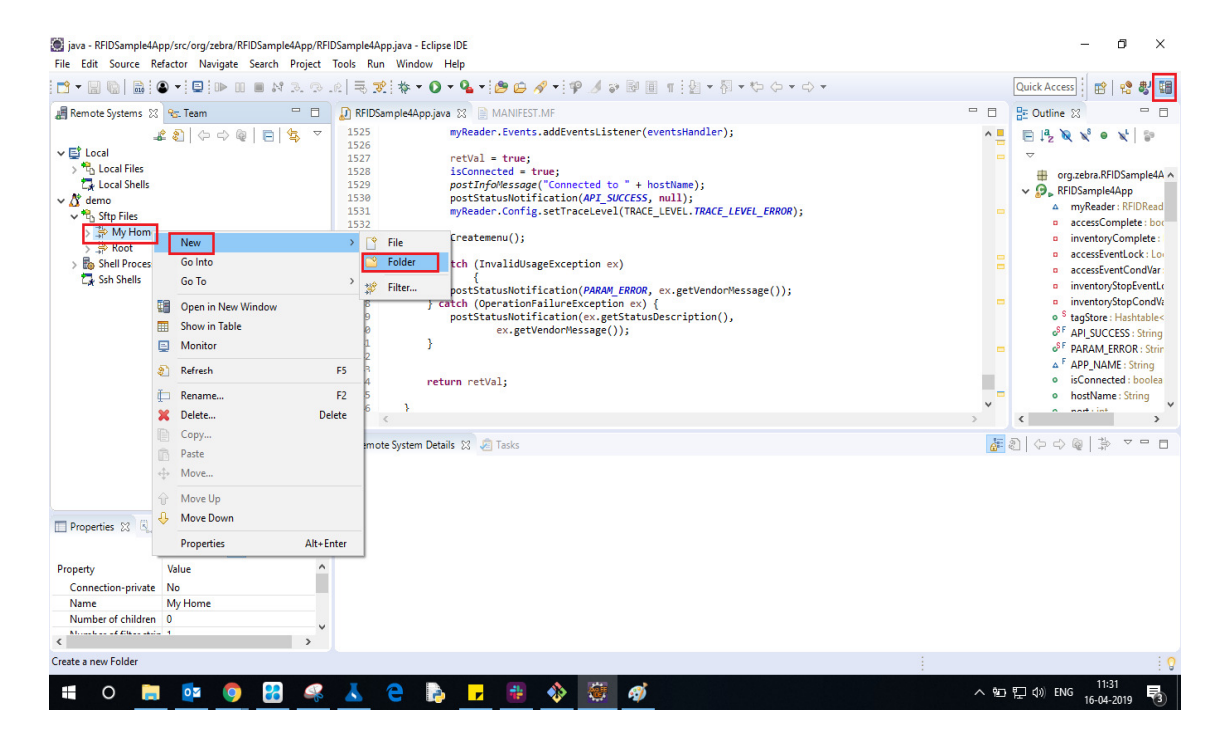

Enter New Folder Name as org and click on the Finish button.

| New Folder         |           |        |        | $\times$ |
|--------------------|-----------|--------|--------|----------|
| Remote Folder      |           |        |        |          |
| Create a New Folde | r         |        | Ľ –    | +        |
|                    | [ .       |        |        |          |
| Connection name:   | demo      |        |        |          |
| Parent folder:     | /mnt/data |        |        |          |
| New folder name:   | org       |        |        |          |
|                    |           |        |        |          |
|                    |           |        |        |          |
|                    |           |        |        |          |
|                    |           |        |        |          |
|                    |           |        |        |          |
|                    |           |        |        |          |
| ?                  |           | Finish | Cancel |          |
|                    |           |        |        |          |

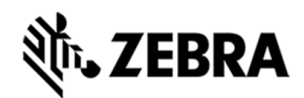

In the same way create zebra and RFIDSample4App folder i.e Right click on org folder, select New and Click on Folder and enter New Folder Name as zebra and click Finish button.

Again Right click on the zebra folder, select New and click on the folder and enter New Folder Name as RFIDSample4App and click Finish button.

After this the folder structure should be appeared as per following screenshot.

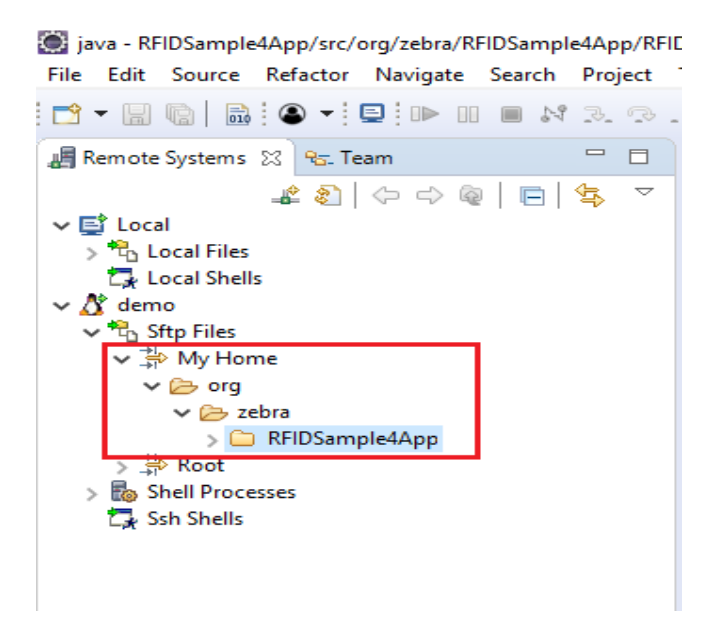

In the New Folder popup, make sure folder name should be changed as shown in the below screenshot and click OK.

Replace the character "?" with "\_" (underscore) , otherwise it will throw error as "?" is not a valid character.

#### Figure 45 : Folder Rename View

| 💽 New Folder                           | _      |           |
|----------------------------------------|--------|-----------|
| Folder name: RFIDSample4App_Test       |        |           |
| << Advanced                            | -      |           |
| ✓ Link to folder in the file system    |        |           |
| rse://192.168.7.95/mnt/data/org/zebra, | Browse | Variables |
| Choose file system: RSE $\sim$         |        |           |
|                                        |        |           |
|                                        |        |           |
| ?                                      | ОК     | Cancel    |

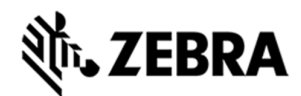

Make sure that the new folder (RFIDSample4App\_Test) appears in the Folder Selection window and

select OK.

Figure 46 : Folder Selection View

| Folder Selection                                              |      | $\times$ |
|---------------------------------------------------------------|------|----------|
| Choose the folder for the build output:                       |      |          |
| RFIDSample4App .settings .e bin .setTiDSample4App_Test .e src |      |          |
| Create <u>N</u> ew Folder                                     |      |          |
| ? Ок                                                          | Cano | el.      |

Select Apply and Close to complete the Java Build Setup

Figure 47 : Properties for RFIDSample4App View.

| Properties for RFIDSample4Ap                                                                 | pp                                                                                 | — 🗆 X                |
|----------------------------------------------------------------------------------------------|------------------------------------------------------------------------------------|----------------------|
| type filter text                                                                             | Java Build Path                                                                    | ← ▼ ⇒ ▼ ▼            |
| > Resource<br>Builders                                                                       | Source Projects Libraries % Order and Export                                       |                      |
| Java Build Path > Java Code Style                                                            | Source folders on build pat <u>h</u> :          > (29) RFIDSample4App/src          | A <u>d</u> d Folder  |
| <ul> <li>&gt; Java Compiler</li> <li>&gt; Java Editor</li> </ul>                             |                                                                                    | L <u>i</u> nk Source |
| Javadoc Location<br>Project Facets                                                           |                                                                                    | <u>E</u> dit         |
| Project Natures<br>Project References<br>Refactoring History<br>Run/Debug Settings<br>Server |                                                                                    | <u>R</u> emove       |
| > Task Repository<br>Task Tags<br>> Validation<br>WiktText                                   |                                                                                    |                      |
| WIRTEX                                                                                       | Allow output folders for sour <u>c</u> e folders<br>Defaul <u>t</u> output folder: |                      |
|                                                                                              | RFIDSample4App/RFIDSample4App_Test                                                 | Bro <u>w</u> se      |
|                                                                                              |                                                                                    | Apply                |
| ?                                                                                            | Apply an                                                                           | d Close Cancel       |

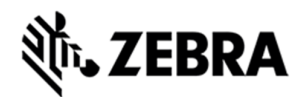

Select No to keep local build folder.

Figure 48 : Setting Build Path View

| 🔘 Setti | ng Build Paths                                               |                               |                      | ×      |
|---------|--------------------------------------------------------------|-------------------------------|----------------------|--------|
| ?       | The output folder has change<br>'RFIDSample4App/bin' and its | d. Do you want to<br>content? | remove the old locat | ion    |
|         |                                                              | <u>Y</u> es                   | No                   | Cancel |

## 7.4 Debug Embedded Java Application

This section explains detailed steps on debugging RFID sample application.

In the Package Explorer view, Right Click on the Project and click on Debug As -> Debug Configuration.

Figure 49 : Debug Configuration View

| Zebra - RFIDSampl                          |          | New                                                                                         | >                                   | ipse IDE                                                                                                    |   |
|--------------------------------------------|----------|---------------------------------------------------------------------------------------------|-------------------------------------|----------------------------------------------------------------------------------------------------|---|
|                                            |          | Open in New Window                                                                          |                                     | i 🕫 📴 🗉 : (Q) ▼ [ Q] [ N] (Q) ▼ [ ] ▼ [ ] × (Q) ▼ [ ] × (Q) ▼ (Q) ▼                                                                                                    |   |
| Package Explorer                           |          | Open Type Hierarchy                                                                         | F4                                  | va 🛛 🗖 🗖                                                                                                    |   |
| ✓ ₩ RFIDSample4A                           |          | Show In                                                                                     | Alt+Shift+W >                       | <pre>postInfoNessage("Connected to " + hostName);</pre>                                                                                                    |   |
| > ➡ JRE System<br>> ഈ src<br>> ∰ org.zebra |          | Copy<br>Copy Qualified Name                                                                 | Ctrl+C                              | <pre>postStatusNotification(API_SUCCESS, null);<br/>myReader.Config.setTraceLevel(TRACE_LEVEL.TRACE_LEVEL_ERROR);<br/>Construction();</pre>                                                                                                    | - |
| > 🕖 RFIDS                                  | ß        | Paste                                                                                       | Ctrl+V                              | Createmenu();                                                                                                    |   |
| ✓ 🐴 Referenced                             | x        | Delete                                                                                      | Delete                              | :atch (InvalidUsageException ex)                                                                                                    |   |
| > 💀 Symbol.l<br>> 📂 bin                    | <u>S</u> | Remove from Context<br>Build Path<br>Source                                                 | Ctrl+Alt+Shift+Down > Alt+Shift+S > | <pre>i {     tarter in the state of the state of the stat</pre> |   |
|                                            |          | Refactor                                                                                    | Alt+Shift+T >                       |                                                                                                    |   |
| 2<br>2<br>2                                | 2        | Import<br>Export                                                                            |                                     | turn retVal;                                                                                                    |   |
|                                            | S.       | Build Project<br>Refresh<br>Close Project<br>Close Unrelated Project<br>Assign Working Sets | F5                                  | <pre>static void main(String[] args) throws InterruptedException { TODO Auto-generated method stub IDSample4App rfidBase; IdBase = new RFIDSample4App();</pre>                                                                                                    |   |
|                                            | 0        | Coverage As                                                                                 | >                                   |                                                                                                    |   |
|                                            | 0        | Run As                                                                                      | >                                   | v                                                                                                    |   |
|                                            | *        | Debug As                                                                                    | >                                   | 1 Debug on Server Alt+Shift+D, R                                                                                                    |   |
|                                            |          | Profile As                                                                                  | >                                   | Image: 2 Java Application     Alt+Shift+D, J                                                                                                    |   |
|                                            |          | Fix Copyrights<br>Validate                                                                  |                                     | Debug Configurations                                                                                                    | _ |

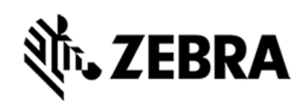

In the Debug Configurations window, right click on Remote Java Application and then click on New Configuration.

#### Figure 50 : Debug New Configuration View

| Debug Configurations                                                                                                    |                                                                                                    |                                                                                                    |                                                     |                                           | $\times$ |
|----------------------------------------------------------------------------------------------------|----------------------------------------------------------------------------------------------------|----------------------------------------------------------------------------------------------------|-----------------------------------------------------|-------------------------------------------|----------|
| Create, manage, and run conf<br>Attach to a Java virtual machine a                                                                                                    | figurations<br>accepting debug connections                                                                                                    |                                                                                                    |                                                     | Ŕ                                         | 5.       |
| Image: Second Second | Configure launch settings from this dialog:           Configure launch settings from this dialog:           Press the 'New Configuration' button to create a configuration of           Press the 'New Prototype' button to create a launch configuration.           Press the 'Export' button to export the selected configuration.           Press the 'Duplicate' button to copy the selected configuration.           Press the 'Duplicate' button to copy the selected configuration.           Press the 'Delete' button to remove the selected configuration.           Press the 'Delete' button to configure filtering options.           Edit or view an existing configuration by selecting it.           Select launch configuration(s) and then select 'Link Prototype' m           Select launch configuration(s) and then select 'Unlink Prototype'           Select launch configuration(s) and then select 'Resype Values' menu           Configure launch perspective settings from the 'Perspectives' preference           New Prototype           Export           Duplicate | f the selected typ<br>n prototype of th<br>enu item to link a<br>menu item to un<br>u item to reset wi<br>ce page. | e.<br>e selecto<br>a protot<br>link a p<br>th proto | ed type.<br>ype.<br>rototype<br>vtype val | ues.     |
| Filter matched 22 of 22 iter                                                                                                    | Link Prototype<br>Unlink Prototype<br>Reset with Prototype Values                                                                                                    | Debug                                                                                                    |                                                     | Close                                     |          |

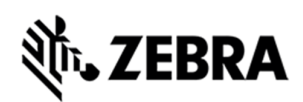

In the Host field, enter the host (the device IP address or network name).

In the Port field, enter the port available on the host system for remote debugging (for example 11001).

Make sure the above-mentioned port is not blocked by firewall.

Select the Allow Termination of remote VM checkbox.

Select Apply.

Select close to complete the remote configuration setup.

Figure 51 : Debug Configuration Properties View

| Debug Configurations<br>Create, manage, and run conf<br>Attach to a Java virtual machine                                                                                                    | figurations<br>accepting debug connections                                                                                                    |               |     |       | × |
|----------------------------------------------------------------------------------------------------|----------------------------------------------------------------------------------------------------|---------------|-----|-------|---|
| Image: Second Second | Name:       RFIDSample4App         Project:       ©ommon         Project:       RFIDSample4App         Connection Type:       Standard (Socket Attach)         Connection Properties:       Host:         Host:       192.168.6.58         Port:       11001         ☑ Allow termination of remote VM |               | Bro | WSE   |   |
| < > Filter matched 23 of 23 items                                                                                                    |                                                                                                    | Revert        |     | Apply |   |
| ?                                                                                                    | [                                                                                                    | <u>D</u> ebug |     | Close |   |
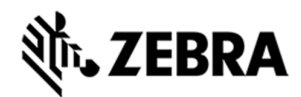

#### 7.4.1 Remote SSH Terminal Setup

Open the Terminal view to access the device to start debug session and view application output.

Click on Terminal icon in the eclipse toolbar.

Figure 52 : Open Terminal View

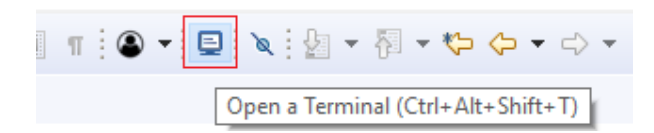

In the Launch Terminal window...

Select SSH Terminal from the Choose terminal drop down.

In the Host field, enter the host (the device IP address or network name).

For User field enter "rfidadm".

For Password field, leave it blank.

Check Save user and Save password checkboxes.

Click on OK.

Figure 53 : SSH Terminal View

| Choose terminal S | SH Terminal    |   | 1 |
|-------------------|----------------|---|---|
| Hosts:            |                | ~ | ٤ |
| Host:             | 192.168.6.58   |   | ] |
| User:             | rfidadm        |   | ] |
| Password:         |                |   |   |
| Timeout (sec):    | 0              |   | ] |
| KeepAlive (sec):  | 300            |   | ] |
| Port:             | 22             |   |   |
| Encoding: Default | t (ISO-8859-1) |   | ~ |
| Save user S       | ave password   |   |   |
|                   |                |   |   |

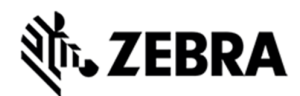

Terminal will open up as shown below

Figure 54 : Terminal View

| 💦 Problems @ Javadoc                           | 😟 Declaration        | 🧬 Terminal 🔀          |
|------------------------------------------------|----------------------|-----------------------|
| 📃 SSH rfidadm@192.168.6                        | 5.58 (31/1/19 12:43  | ) PM) 🕱               |
| Last login: Wed Jan 3<br>rfidadm@FX9600F2C1FB: | 0 05:45:35 20<br>~\$ | 19 from 192.168.6.143 |

Change the folder path

Command enter "cd org/zebra/RFIDSample4App" on the terminal to change the build path folder

Figure 55 : cd Command View

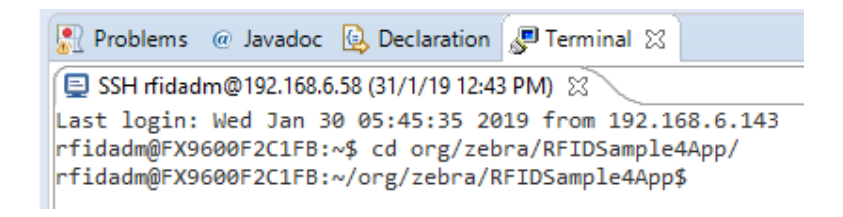

Execute the following command to start the debug session on device.

export LD\_LIBRARY\_PATH=/platform/lib/;java -agentlib:jdwp=transport=dt\_socket,server=y,suspend=y,address=11001 -Djava.library.path=/platform/lib/ -cp .:/platform/lib/Symbol.RFID.API3.jar org.zebra.RFIDSample4App.RFIDSample4App

Figure 56 : Export Command View

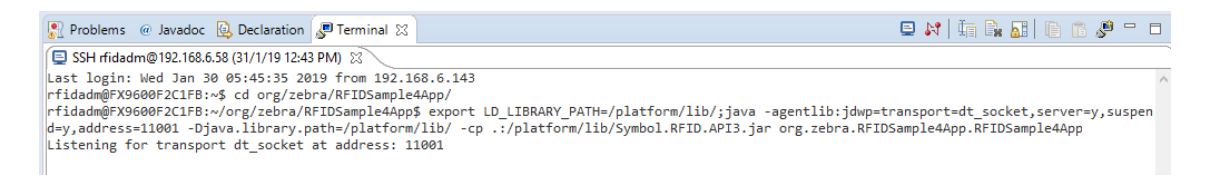

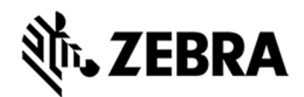

Start the debugging application in the eclipse environment

Click on the debug icon in the eclipse photon window.

Figure 57 : Open Debug View

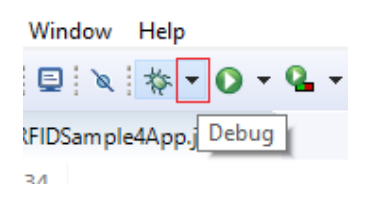

Select Debug Configurations.

Figure 58 : Open Debug Configuration View

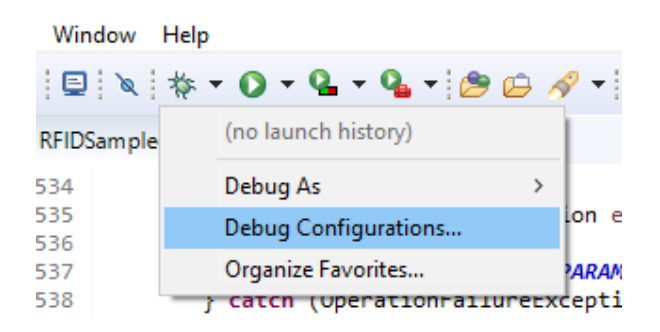

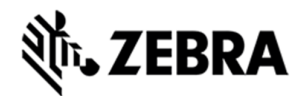

Select the created debug configuration and select Debug to start the remote application debugging.

Figure 59 : Create Manage Run Configuration View

| Debug Configurations<br>Create, manage, and run conf<br>Attach to a Java virtual machine a                                                                                                    | iguration<br>accepting                                                      | 15<br>debug connections                                                                                                    |   |        |        | ×  |
|----------------------------------------------------------------------------------------------------|-----------------------------------------------------------------------------|----------------------------------------------------------------------------------------------------|---|--------|--------|----|
| Image: Second Second | Name: Norman Conner<br>RFID: Conner<br>Stand<br>Conner<br>Host: Port: Allow | RFIDSample4App<br>nect Source Common<br>t<br>Sample4App<br>tection Type:<br>ard (Socket Attach)<br>tection Properties:<br>192.168.7.95<br>11001<br>v termination of remote VM |   |        | Browse |    |
| Filter matched 23 of 23 items                                                                                                    |                                                                             |                                                                                                    |   | Revert | Apply  |    |
| 0                                                                                                    |                                                                             |                                                                                                    | [ | Debug  | Clo    | se |

Click on Switch.

Figure 60 : Switch View

| 🔘 Cont | firm Perspective Switch                                                                                                    | × |
|--------|----------------------------------------------------------------------------------------------------|---|
| ?      | This kind of launch is configured to open the Debug perspective when it suspends.<br>This Debug perspective is designed to support application debugging. It<br>incorporates views for displaying the debug stack, variables and breakpoint<br>management. |   |
|        | Do you want to switch to this perspective now?                                                                                                    |   |
| 🗌 Rem  | nember my decision Switch No                                                                                                    |   |

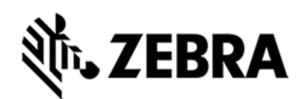

Note : By default breakpoint is enabled in the zip provided. Hence, please resume so that the RFID application comes out of the breakpoint.

Click on Resume icon as shown below.

Figure 61 : Resume Manage View

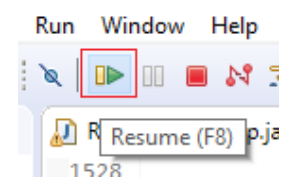

Note : On Photon eclipse , remote system explorer does not support SSH terminal. Hence, we need to switch to Java perspective to visualise the output of RFID application on terminal window.

Select java Perspective on the eclipse window as shown below.

Figure 62 : Java Perspective View

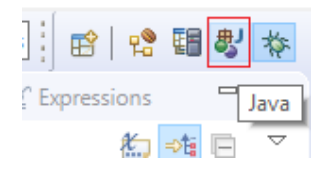

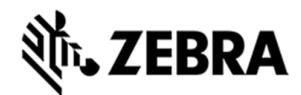

The application runs and displays the terminal output in the terminal view.

Figure 63 : Terminal Output View

| 💽 Problems @ Javadoc 😥 Declaration 🔎 Terminal 🔀                               |
|-------------------------------------------------------------------------------|
| 🗐 SSH rfidadm@192.168.6.58 (31/1/19 12:43 PM) 🔀                               |
| Listening for transport dt_socket at address: 11001<br>Connected to 127.0.0.1 |
| Status: Function Succeeded Vendor Message: hull                               |
| Welcome to RFID API3 Java Standard Sample Application                         |
|                                                                               |
|                                                                               |
| Command Menu                                                                  |
| 1. Capability                                                                 |
| 2. Configuration                                                              |
| 3. Inventory                                                                  |
| 4. Access                                                                     |
| 5. Exit                                                                       |

#### Note : Changing Reader IP

In case if user wants to change the reader IP, please follow the below steps

Step 1: Under Section 6, goto Figure 25, right click Test connection -> Click on Disconnect -> right click on Test Connection -> Click on Properties -> Click on Host -> In the Host name dropdown enter the new IP which user wants to change to.

Step 2 : Select Verify Host Name checkbox -> Click on Apply and Close

Step 3 : Follow Section "7.4 Debug Embedded Java Application" again , follow Figure 51 : Debug Configuration Properties View, change the IP which user wants to change to.

Step 4 : Follow Section "7.4.1 Remote SSH Terminal Setup" again , follow Figure 53 : SSH Terminal View, change the IP which user wants to change to.

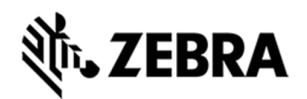

# **EMBEDDED JAVA APPLICATION**

# 8.0 Embedded Java Application

This section describes the detailed steps to create embedded Java RFIDSample4App from scratch.

The steps involved are

- Create Project
- Add sources
- Import RFID system library
- Clean and build steps
- Setting up of Java remote debug config
- Set up Remote build path
- Debug embedded java RFID application
- Creation of Jar executable
- Creation of start and stop script for java installation package

#### 8.1 Creating an Embedded Java Project

Note : If Remote connection for debugging is not created,

Please refer section 6.0 for remote connection steps

Note: If default perspective is not java in eclipse, then we can enable it in 2 methods.

Please refer section 7.0 of enabling Java perspective.

Once done with above mentioned step, please create a new Java project as mentioned below.

Select File->New->Java Project

Figure 64 : Java Eclipse IDE View

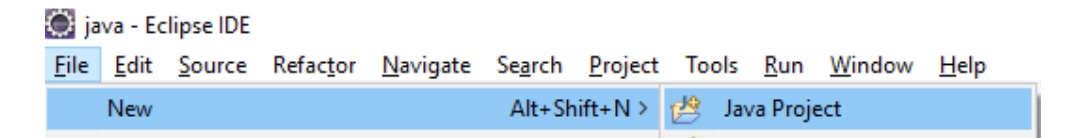

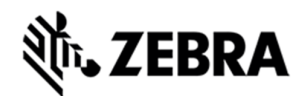

In the New Java Project/Create a Java Project window, enter the Project name "RFIDSample4App" and select Finish.

Figure 65 : Create Java Project View

| Location: D:\NEW_ZIP\Zebra-FXSeries-Embedded-SDK\samples\java\   | Province       |  |  |
|------------------------------------------------------------------|----------------|--|--|
|                                                                  | browsen        |  |  |
| JRE                                                              |                |  |  |
| Use an execution environment JRE: JavaSE-1.8                     | ~              |  |  |
| O Use a project specific JRE: jre1.8.0_191                       | ~              |  |  |
| O Use default JRE (currently 'jre1.8.0_191')                     | Configure JREs |  |  |
| Project Jayout                                                   |                |  |  |
| Use project folder as root for sources and class files           |                |  |  |
| Create separate folders for sources and class files <u>Confi</u> | igure default  |  |  |
| Working sets                                                     |                |  |  |
| Add project to working sets                                      | New            |  |  |
| Working sets                                                     | Select         |  |  |
| working sees                                                     |                |  |  |

The new project appears in the Package Explorer section.

Figure 66 : RFID Sample View

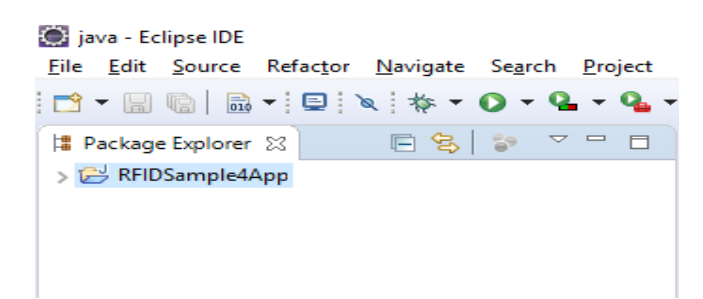

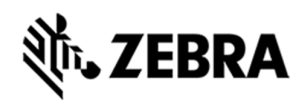

# 8.2 Adding Source File to Embedded Java Project

In the package explorer view, expand the project, right-click on src, and select New-> Class.

| 🔵 java - Ec               | lipse IDE  |                   |                  |                 |                 |        |             |      |                    |
|---------------------------|------------|-------------------|------------------|-----------------|-----------------|--------|-------------|------|--------------------|
| <u>F</u> ile <u>E</u> dit | Source     | Refac <u>t</u> or | <u>N</u> avigate | Se <u>a</u> rch | <u>P</u> roject | Tools  | <u>R</u> un | Wind | ow <u>H</u> elp    |
| 📬 🗕 🗒                     | 6 8        | •   🗉   `         | Q ☆ ▼            | 0 - 9           | 9               | •      | <b>3</b> -  | ۵ ک  | ∋ 🛷 • 😫 • 🖗 • ♥⇒ 🤃 |
| 🛱 Package                 | e Explorer | )<br>ह            | E 😫              | <b>6</b> 9      |                 |        |             |      |                    |
| 🗸 📂 RFID                  | S N        | ew                |                  |                 |                 |        | >           | 12   | Java Project       |
| > 🛋 JF<br>进 si            | RE O       | pen in Nev        | v Window         |                 |                 |        |             |      | Project            |
|                           | 0          | pen Type F        | Herarchy         |                 |                 |        | F4          | ₩Y   | Package            |
|                           | S          | how In            |                  |                 |                 | Alt+Sh | ift+W>      | C    | Class              |

In the New Java Class Window, enter the Package "org.zebra.RFIDSample4App" and Name "RFIDSample4App".

Select Finish.

Figure 68 : Create Class View

Figure 67 : Create Class View

| New Java Cla                   | 55                                                                                                    |        | $\times$ |
|--------------------------------|----------------------------------------------------------------------------------------------------|--------|----------|
| Java Class<br>Create a new Jav | va class.                                                                                                    | C      |          |
| Source fol <u>d</u> er:        | RFIDSample4App/src                                                                                                    | Browse | e        |
| Pac <u>k</u> age:              | org.zebra.RFIDSample4App                                                                                                    | Brows  | e        |
| Enclosing typ                  | e:                                                                                                    | Brows  | e        |
| Na <u>m</u> e:                 | RFIDSample4App                                                                                                    |        |          |
| Modifiers:                     | gublic Opackage Oprivate Oprotected     abstract final static                                                                                                    |        |          |
| Superclass:                    | java.lang.Object                                                                                                    | Brows  | e        |
| Interfaces:                    |                                                                                                    | Add.   |          |
|                                |                                                                                                    | Remo   | ve       |
| Which method s                 | tubs would you like to create?   public static void main(String[] args)  Constructors from superclass  Inherited abstract methods  dd comments? (Configure templates and default value here)  Generate comments |        |          |
| ?                              | Einish                                                                                                    | Cance  | el       |

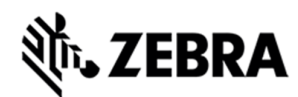

The source file appears in the window.

Figure 69 : RFID Package View

👹 java - RFIDSample4App/src/org/zebra/RFIDSample4App/RFIDSample4App.java - Eclipse IDE

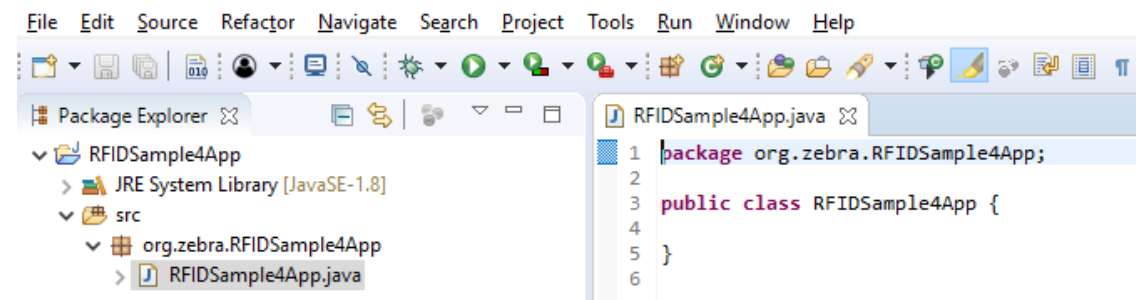

Copy the java source code from "RFIDSample4App.java" file which is part of the java sample folder

at "Zebra-FXSeries-Embedded-SDK\samples\java\RFIDSample4App\src\org\zebra\RFIDSample4App"

Overwrite the file with contents of file which was copied above.

Figure 70 : RFID Code View

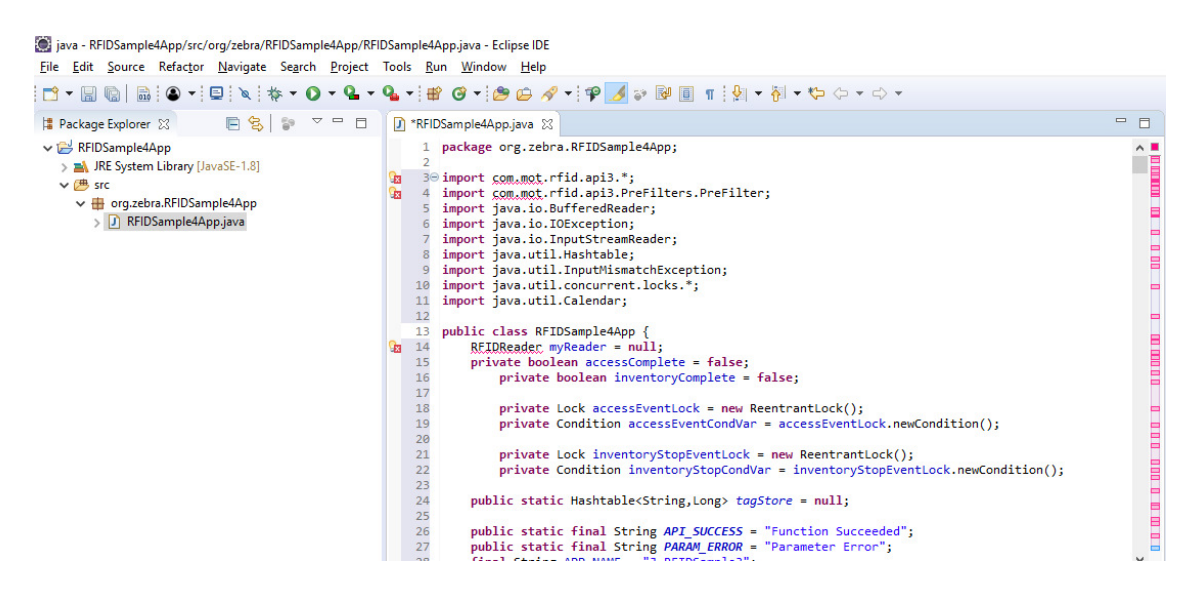

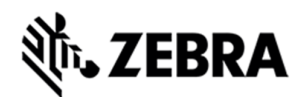

Add the break point and Save the file.

Note : Add the breakpoint by double clicking the respective line number.

Figure 71 : RFID Breakpoint View

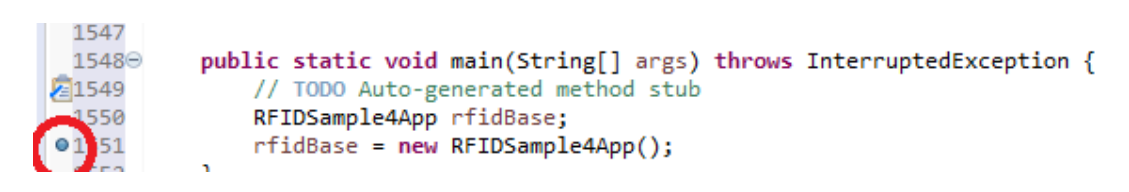

8.3 Import RFID3 API Java Library to Embedded Java Project.

This section describes the steps on how to import RFID Symbol library for embedded java RFID application.

In the Package Explorer view, Right click on the Project and select Properties.

Figure 72 : RFID Sample Properties

| Zebra - RFIDSample4<br>File Edit Source Re | 4          | New                                                                                         | >                                                                                                    | se IDE                                                                                             |                                       |                   |             |       |     |  |  |
|--------------------------------------------|------------|---------------------------------------------------------------------------------------------|----------------------------------------------------------------------------------------------------|----------------------------------------------------------------------------------------------------|---------------------------------------|-------------------|-------------|-------|-----|--|--|
|                                            |            | Open in New Window                                                                          |                                                                                                    |                                                                                                    |                                       |                   |             |       |     |  |  |
| Package Explorer                           |            | Open Type Hierarchy                                                                         | F4                                                                                                    | 22                                                                                                 |                                       |                   |             |       |     |  |  |
| ✓  → RFIDSample4App                        |            | Show In                                                                                     | Alt+Shift+W >                                                                                                    | postStatusNotification                                                                             | API SUCCESS                           | , null);          |             |       | ~ = |  |  |
| > M JRE System Lil                         |            | Copy<br>Copy Qualified Name                                                                 | Ctrl+C                                                                                                    | <pre>myReader.Config.setTraceLevel(TRACE_LEVEL.TRACE_LEVEL_ERROR);<br/>Createmenu();</pre>         |                                       |                   |             |       |     |  |  |
| > D REIDSar                                | 1          | Paste Ctrl+V<br>Delete Delete                                                               |                                                                                                    | tch (InvalidUsageException ex)                                                                     |                                       |                   |             |       |     |  |  |
|                                            | ×          |                                                                                             |                                                                                                    |                                                                                                    |                                       |                   |             |       |     |  |  |
|                                            | <u>_0_</u> | Remove from Context<br>Build Path                                                           | ontext Ctrl+Alt+Shift+Down<br>Ctrl+Alt+Shift+Down<br>tch (OperationFailureException ex) {<br>postStatusNotification(ex.getStatusDescription(),<br>ex.getVendorMessage()); |                                                                                                    |                                       |                   |             |       |     |  |  |
|                                            |            | Source                                                                                      | Alt+Shift+S >                                                                                                    |                                                                                                    |                                       |                   |             |       | 8   |  |  |
|                                            | 2<br>2     | Keractor                                                                                    | Alt+Shift+1 >                                                                                                    |                                                                                                    |                                       |                   |             |       |     |  |  |
|                                            |            | Import                                                                                      | Import                                                                                                    |                                                                                                    |                                       |                   |             |       |     |  |  |
|                                            |            | Export                                                                                      |                                                                                                    |                                                                                                    |                                       |                   |             |       |     |  |  |
|                                            | Ŷ          | Build Project<br>Refresh<br>Close Project<br>Close Unrelated Project<br>Assign Working Sets | F5                                                                                                    | tatic void main(String<br>ODO Auto-generated met<br>Sample4App rfidBase;<br>Base = new RFIDSample4 | [] args) thre<br>thod stub<br>#App(); | ows Interrupted   | Exception { |       |     |  |  |
|                                            | 9          | Coverage As                                                                                 | >                                                                                                    |                                                                                                    |                                       |                   |             |       | ~   |  |  |
|                                            | 0          | Run As                                                                                      | >                                                                                                    |                                                                                                    |                                       |                   |             |       | >   |  |  |
|                                            | *          | Debug As                                                                                    | >                                                                                                    | adoc 😟 Declaration                                                                                 |                                       |                   |             |       |     |  |  |
|                                            |            | Profile As                                                                                  | >                                                                                                    |                                                                                                    | 1 Lancas                              | T Company and the | Pores and   | ( see |     |  |  |
|                                            |            | Fix Copyrights                                                                              |                                                                                                    |                                                                                                    | Resource                              | Path              | Location    | Туре  |     |  |  |
|                                            |            | Validate                                                                                    |                                                                                                    |                                                                                                    |                                       |                   |             |       |     |  |  |
|                                            |            | Restore from Local History                                                                  |                                                                                                    |                                                                                                    |                                       |                   |             |       |     |  |  |
|                                            |            | Team                                                                                        | >                                                                                                    |                                                                                                    |                                       |                   |             |       |     |  |  |
|                                            |            | Compare With                                                                                | >                                                                                                    |                                                                                                    |                                       |                   |             |       |     |  |  |
|                                            |            | Configure                                                                                   | >                                                                                                    |                                                                                                    |                                       |                   |             |       |     |  |  |
| REIDSample4App                             |            | Properties                                                                                  | Alt+Enter                                                                                                    |                                                                                                    |                                       |                   |             |       | 1   |  |  |

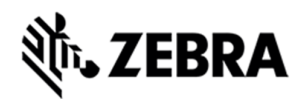

Select Java Build Path. Click on Libraries Tab. Select Add External Jars

#### Figure 73 : Java Build Path Selection

| Properties for RFIDSample4A                                                                                                    | pp                                                                                                    | — 🗆 X                                                                                                    |
|----------------------------------------------------------------------------------------------------|----------------------------------------------------------------------------------------------------|----------------------------------------------------------------------------------------------------|
| type filter text                                                                                                    | Java Build Path                                                                                                    | ← → ⇒ → →                                                                                                    |
| <ul> <li>&gt; Resource</li> <li>Builders</li> <li>Coverage</li> <li>Java Build Path</li> <li>&gt; Java Code Style</li> <li>&gt; Java Compiler</li> <li>&gt; Java Editor</li> <li>Javadoc Location</li> <li>Project Facets</li> <li>Project Natures</li> <li>Project References</li> <li>Refactoring History</li> <li>Run/Debug Settings</li> <li>Server</li> <li>&gt; Task Repository</li> <li>Task Repository</li> <li>Task Tags</li> <li>&gt; Validation</li> <li>WikiText</li> </ul> | Image: Source Projects Image: Source Projects Image: Source Projects Image: Source Projects Projects Projec | Add JARs<br>Add External JARs<br>Add Yariable<br>Add Library<br>Add Class Folder<br>Add External Class Folder<br>Edit<br>Edit<br><u>R</u> emove<br><u>Migrate JAR File</u> |
|                                                                                                    |                                                                                                    | Apply                                                                                                    |
| ?                                                                                                    | A                                                                                                    | apply and Close Cancel                                                                                                    |

In the Jar selection window, Browse In the folder, RFID\_JAVA\_API of the SDK Installation and select Symbol.RFID.API3.jar

Click Open.

Figure 74 : JAR Selection

| <ul> <li>← → ~ ↑</li></ul>                                                                                                    | JAR Selection     |          |                          |            |    |                |          | $\times$ |
|----------------------------------------------------------------------------------------------------|-------------------|----------|--------------------------|------------|----|----------------|----------|----------|
| Organize Vew folder     OneDrive     This PC     This PC     3D Objects     Desktop   Documents   Downloads   Music   Pictures   Videos     Local Disk (C:)   Local Disk (C:)     File name:     Symbol.RFID.API3.jar     Dot     * jar;*.zip     * jar;*.zip                                                                                                    | ← → · ↑ 📙         | « Zebr   | ra-FXSeries-Emb > RFID   | JAVA_API ~ | 5  | Search RFID_JA | VA_API   | Q        |
| Image: ConeDrive       ^       Date modified       Type         Image: ConeDrive       Image: ConeDrive       Image: ConeDrive       Image: ConeDrive       Image: ConeDrive         Image: ConeDrive       Image: ConeDrive       Image: ConeDrive       Image: ConeDrive       Image: ConeDrive       Image: ConeDrive         Image: ConeDrive       Image: ConeDrive       Ima | Organize 👻 New    | w folder |                          |            |    |                |          | • •      |
| <ul> <li>This PC</li> <li>3D Objects</li> <li>Desktop</li> <li>Documents</li> <li>Downloads</li> <li>Music</li> <li>Pictures</li> <li>Videos</li> <li>Local Disk (D:)</li> <li>File name: Symbol.RFID.API3.jar</li> <li>30-11-2017 12:44</li> <li>JAR File</li> </ul>                                                                                                    | a OneDrive        | ^        | Name                     |            | Da | te modified    | Туре     |          |
| <ul> <li>3D Objects</li> <li>Desktop</li> <li>Documents</li> <li>Downloads</li> <li>Music</li> <li>Pictures</li> <li>Videos</li> <li>Local Disk (C:)</li> <li>Local Disk (D:)</li> <li>File name: Symbol.RFID.API3.jar → *jar,*.zip →</li> </ul>                                                                                                    | 💻 This PC         |          | Symbol.RFID.API3.jar     |            | 30 | -11-2017 12:44 | JAR File |          |
| <ul> <li>Desktop</li> <li>Documents</li> <li>Downloads</li> <li>Music</li> <li>Pictures</li> <li>Videos</li> <li>Local Disk (C:)</li> <li>Local Disk (D:)</li> <li>File name: Symbol.RFID.API3.jar</li> </ul>                                                                                                    | 3D Objects        |          |                          |            |    |                |          |          |
| <ul> <li>Documents</li> <li>Downloads</li> <li>Music</li> <li>Pictures</li> <li>Videos</li> <li>Local Disk (C:)</li> <li>Local Disk (D:)</li> <li>File name: Symbol.RFID.API3.jar</li> <li>* jar,*.zip</li> </ul>                                                                                                    | E Desktop         |          |                          |            |    |                |          |          |
| <ul> <li>Downloads</li> <li>Music</li> <li>Pictures</li> <li>Videos</li> <li>Local Disk (C:)</li> <li>Local Disk (D:)</li> <li>File name: Symbol.RFID.API3.jar</li> </ul>                                                                                                    | 🔮 Documents       |          |                          |            |    |                |          |          |
| Music Pictures Videos Local Disk (C:) Local Disk (D:) File name: Symbol.RFID.API3.jar * *jar,*.zip                                                                                                    | 👆 Downloads       |          |                          |            |    |                |          |          |
| Pictures   Videos   Local Disk (C:)   Local Disk (D:)   File name:   Symbol.RFID.API3.jar     * jar,*.zip                                                                                                    | Music             |          |                          |            |    |                |          |          |
| Image: Symbol.RFID.API3.jar     * jar,*.zip                                                                                                    | Pictures          |          |                          |            |    |                |          |          |
| Image: Local Disk (C:)       Local Disk (D:)       File name:       Symbol.RFID.API3.jar       * jar,*.zip                                                                                                    | 🛃 Videos          |          |                          |            |    |                |          |          |
| Local Disk (D:) File name: Symbol.RFID.API3.jar                                                                                                    | 🏭 Local Disk (C:) | )        |                          |            |    |                |          |          |
| File name: Symbol.RFID.API3.jar                                                                                                    | 👝 Local Disk (D:) | )        |                          |            |    |                |          |          |
| File name:     Symbol.RFID.API3.jar       *.jar;*.zip                                                                                                    | Makes also        | ~ <      | <                        |            |    |                |          | >        |
|                                                                                                    |                   | File nar | me: Symbol.RFID.API3.jar |            | ~  | *.jar;*.zip    |          | $\sim$   |
| Open Cancel                                                                                                    |                   |          |                          |            |    | Open           | Ca       | ncel     |

ZEBRA TECHNOLOGIES

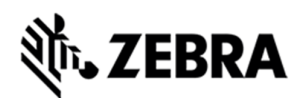

Click on Apply and Close.

Figure 75 : Java Build Path Selection

| Properties for RFIDSample4A                                                                                                    | pp                                                                                                    | — 🗆 X                                                                                                    |
|----------------------------------------------------------------------------------------------------|----------------------------------------------------------------------------------------------------|----------------------------------------------------------------------------------------------------|
| type filter text                                                                                                    | Java Build Path                                                                                                    | ← ▼ ⇒ ▼                                                                                                    |
| <ul> <li>&gt; Resource</li> <li>Builders</li> <li>Coverage</li> <li>Java Build Path</li> <li>&gt; Java Code Style</li> <li>&gt; Java Compiler</li> <li>&gt; Java Editor</li> <li>Java Editor</li> <li>Java Editor</li> <li>Project Facets</li> <li>Project References</li> <li>Refactoring History</li> <li>Run/Debug Settings</li> <li>Server</li> <li>&gt; Task Repository</li> <li>Task Repository</li> <li>Task Tags</li> <li>&gt; Validation</li> <li>WikiText</li> </ul> | Source Projects Libraries Order and Export<br>JARs and class folders on the build path:<br>Source Symbol.RFID.API3.jar - C:\Zebra-FXSeries-Embedded-SDK\RFID_JAVA<br>The System Library [JavaSE-1.8] | Add JARs<br>Add External JARs<br>Add Library<br>Add Library<br>Add Class Folder<br>Add External Class Folder<br>Edit<br><u>E</u> dit<br><u>R</u> emove<br><u>M</u> igrate JAR File |
|                                                                                                    |                                                                                                    | Apply                                                                                                    |
| ?                                                                                                    | Apply                                                                                                    | and Close Cancel                                                                                                    |

The Symbol.RFID.API3.jar class library appears in the Referenced Libraries section of the project entry in package explorer view.

Figure 76 : Class Library View

💓 java - RFIDSample4App/src/org/zebra/RFIDSample4App/RFID

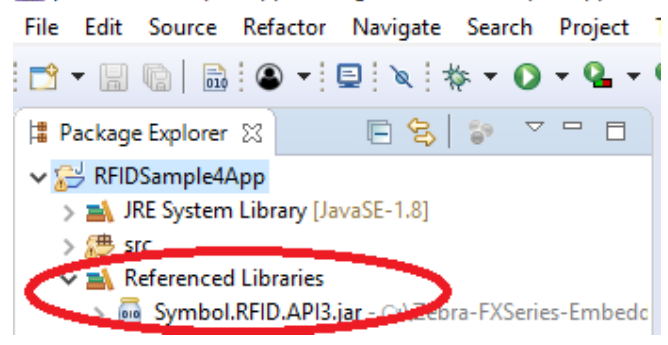

### 8.4 Building Java Executable Class File(s)

This section explains the steps on how to clean and build the RFIDSample4App java class.

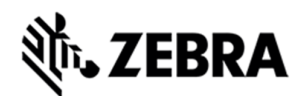

Select the project name (RFIDSample4App) and go to Project menu item and select Clean.

### Figure 77 : Project Clean View

Zebra - RFIDSample4App/src/org/zebra/RFIDSample4App/RFIDSample4App.java - Eclipse IDE

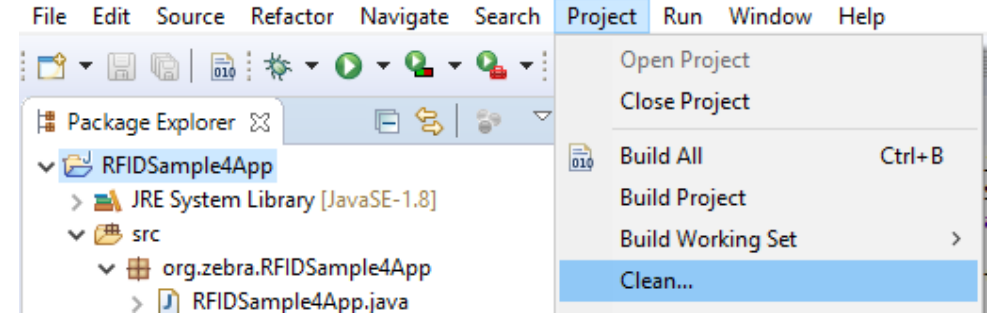

Click on Clean button in Clean popup which appears after the above window.

Note: Disable Start a build immediately checkbox.

Figure 78 : Project Clean Popup View

| 💽 Clean                                                                                      |                  |          |            | $\times$ |
|----------------------------------------------------------------------------------------------|------------------|----------|------------|----------|
| Clean discards all build results and states. The next projects will be rebuilt from scratch. | time a build occ | curs the | e selected | ł        |
| Clean all projects                                                                           |                  |          |            |          |
| RFIDSample4App                                                                               |                  |          |            |          |
|                                                                                              |                  |          |            |          |
|                                                                                              |                  |          |            |          |
| Start a build immediately                                                                    |                  |          |            |          |
| <ul> <li>Build the entire workspace</li> <li>Build only the selected projects</li> </ul>     |                  |          |            |          |
|                                                                                              | Clean            |          | Cancel     |          |

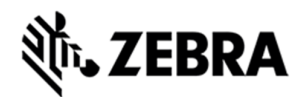

Select Project (RFIDSample4App) and go to project menu and select Build Project.

Figure 79 : Build Project View

🖉 Zebra - RFIDSample4App/src/org/zebra/RFIDSample4App/RFIDSample4App.java - Eclipse IDE

| File Edit Source Refa                  | actor Navigate   | Search        | Project | Run      | Window   | Help   |
|----------------------------------------|------------------|---------------|---------|----------|----------|--------|
| 📸 🔻 🔚 💼 🗄 🔆 🕶 💽 🕶 💁 🛥 🤷 🕶 Open Project |                  |               |         |          |          |        |
| 🛱 Package Explorer 🔀                   | E 2              | <b>\$</b> 9 ▽ | CI      | ose Proj | ect      |        |
| ✓  → RFIDSample4App                    |                  |               | 🗟 Bu    | ild All  |          | Ctrl+B |
| > 🛋 JRE System Libr                    | ary [JavaSE-1.8] |               | Bu      | ild Proj | ect      |        |
| ✓ 😕 src                                |                  |               | Bu      | ild Wor  | kina Set | >      |

After build the results are shown in the Problems tab.

Figure 80 : Project Details Window View

| 🛃 Problems 🛛        | @ Javadoc    | 😟 Declaration | 📃 Console |
|---------------------|--------------|---------------|-----------|
| 0 errors, 17 warnin | gs, 0 others |               |           |
| Description         |              | ^             |           |
| > 💧 Warnings (      | 17 items)    |               |           |
|                     |              |               |           |
|                     |              |               |           |

## 8.5 Setup Java Remote Debug Configuration.

This section explains the steps on how to setup remote debug configuration for Zebra RFID readers FX9600 or FX7500.

Class file built on windows host machine from eclipse will be transferred to the RFID reader.

#### 8.5.1 Setup Java Remote Build Path.

The build path specifies the destination folder of the successfully build executable. Setting the build path as a folder on the remote device ensures the executable is deployed on device as the last step of a successful build.

In the Package Explorer view, Right click on the project (RFIDSample4App) and select Properties to open the project properties window.

Figure 81 : Project Details Window View

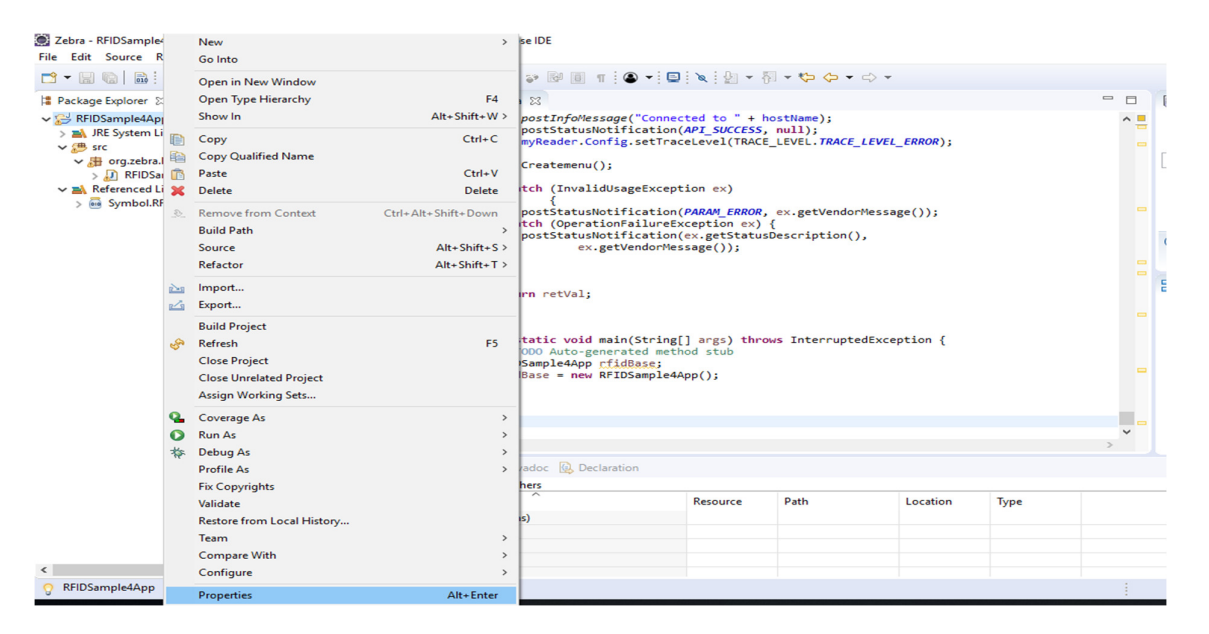

Select Java Build Path and then select the Source tab, select project (RFIDSample4App/src).

Click on Browse to Folder Selection window.

Figure 82 : Browse bin File View

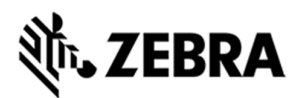

| Properties for RFIDSample4Ap                                                                                                    | q                                                                                                    | — <b>D</b> ×                                                         |
|----------------------------------------------------------------------------------------------------|----------------------------------------------------------------------------------------------------|----------------------------------------------------------------------|
| type filter text                                                                                                    | Java Build Path                                                                                      | ▼ ▼                                                                  |
| <ul> <li>&gt; Resource<br/>Builders<br/>Coverage<br/>Java Build Path</li> <li>&gt; Java Code Style</li> <li>&gt; Java Compiler</li> <li>&gt; Java Editor<br/>Javadoc Location<br/>Project Facets</li> <li>Project Natures</li> <li>Project References</li> <li>Refactoring History</li> <li>Run/Debug Settings</li> <li>Server</li> <li>&gt; Task Repository</li> <li>Task Tags</li> <li>&gt; Validation</li> <li>WikiText</li> </ul> | Source Folders on build path:      M RFIDSample4App/src      Allow output folders for source folders | A <u>d</u> d Folder<br>Link Source<br><u>E</u> dit<br><u>R</u> emove |
|                                                                                                    | RFIDSample4App/bin                                                                                   | Browse                                                               |
|                                                                                                    |                                                                                                    | Apply                                                                |
| ?                                                                                                    | Apply an                                                                                             | d Close Cancel                                                       |

Select the Folder level in the which the remote folder is to be linked. (see below fig)

Select Create New Folder to open the New Folder window.

Figure 83 : RFID Folder Selection View

| Folder Selection                                                                                                    |       |       | $\times$ |
|----------------------------------------------------------------------------------------------------|-------|-------|----------|
| <u>C</u> hoose the folder for the build ou                                                                                     | tput: |       |          |
| <ul> <li>✓ I RFIDSample4App</li> <li>&gt; I Settings</li> <li>&gt; I bin</li> <li>&gt; I TA-INF</li> <li>&gt; I Src</li> </ul> |       |       |          |
| Create New Folder                                                                                                    | ОК    | Cance | 21       |

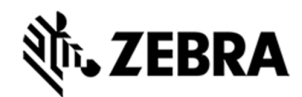

Select Advanced to expand the window to the advanced version.

Figure 84 : New Folder Popup View

| 🔘 New Folder         |    | _ |       | $\times$ |
|----------------------|----|---|-------|----------|
| <u>F</u> older name: |    |   |       |          |
| <u>A</u> dvanced >>  |    |   |       |          |
| ?                    | OK |   | Cance | el       |

Select Link to folder in the file system checkbox.

Select RSE in the choose file system drop down menu.

Select Browse to open the browse for file window.

Figure 85 : Browse Advanced View

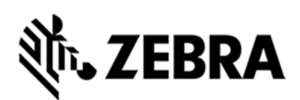

| 💭 New Folder                        | _      |           | K |
|-------------------------------------|--------|-----------|---|
| <u>F</u> older name:                |        |           |   |
| << <u>A</u> dvanced                 |        |           |   |
| ✓ Link to folder in the file system |        |           |   |
|                                     | Browse | Variables |   |
| Choose file s <u>v</u> stem: RSE ~  |        |           |   |
| 8 Folder name must be specified     |        |           |   |
| ?                                   | ОК     | Cancel    |   |

Select the Connection (Test) in the Connection drop down menu, which was created in setting up a remote connection for remote debugging as mentioned in <u>section 6</u>.

Expand My Home entry, select the directory on the device where the executable has to be created and deployed as the final step of the build.

If Org folder is missing , please refer to page 29 under <u>Setup Java Remote Build Path.</u>

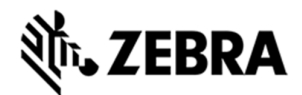

#### Select OK.

Figure 86 : RFID Sample Selection in Test Connection

| Browse For File                                                                                                    |    | $\times$ |
|----------------------------------------------------------------------------------------------------|----|----------|
| Select a file                                                                                                    |    |          |
| Connection: Test                                                                                                    |    | ~ New    |
| /mnt/data/org/zebra/RFIDSample4App                                                                                          |    |          |
| ✓ <sup>3</sup> My Home<br>✓ <sup>2</sup> org<br>✓ <sup>2</sup> zebra<br>> <sup>2</sup> RFIDSample4App<br>> <sup>3</sup> USF |    |          |
|                                                                                                    | ок | Cancel   |

Note : In case of if Enter Password window pops up, enter the User ID as "rfidadm",

In password field, leave it blank.

Enable Save Password and Save user ID check boxes.

Figure 87 : Password Popup View

| Enter Password                                 | ×                             |
|------------------------------------------------|-------------------------------|
| System type:<br>Host name:<br>Connection name: | Linux<br>192.168.7.95<br>Test |
| User ID:                                       | rfidadm                       |
| Password (optional)                            | :                             |
|                                                | Save user ID<br>Save password |
| E                                              | OK Cancel                     |

In the New Folder popup, make sure folder name should be changed as shown in the below screenshot and click OK.

Replace the character "?" with "\_" (underscore)

Figure 88 : Folder Rename View

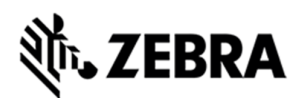

| 💽 New Folder                           | —      |           |
|----------------------------------------|--------|-----------|
| Folder name: RFIDSample4App_Test       |        |           |
| << Advanced                            | -      |           |
| Link to folder in the file system      |        |           |
| rse://192.168.7.95/mnt/data/org/zebra, | Browse | Variables |
| Choose file system: RSE $\checkmark$   |        |           |
|                                        |        |           |
|                                        |        |           |
| ?                                      | OK     | Cancel    |

Make sure that the new folder (RFIDSample4App\_Test) appears in the Folder Selection window and select OK.

Figure 89 : Folder Selection View

| Folder Selection                                                                                             |      |        | $\times$ |
|----------------------------------------------------------------------------------------------------|------|--------|----------|
| <u>Choose the folder for the build out</u>                                                                   | put: |        |          |
| <ul> <li>RFIDSample4App</li> <li>.settings</li> <li>bin</li> <li>RFIDSample4App_Test</li> <li>src</li> </ul> |      |        |          |
| Create <u>N</u> ew Folder                                                                                    |      |        |          |
| ?                                                                                                    | ОК   | Cancel |          |

Select Apply and Close to complete the Java Build Setup

Figure 90 : Properties for RFIDSample4App View.

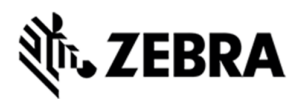

| Properties for RFIDSample4Ap                                                                                                    | q                                                                                                    | — 🗆 X                                                                |
|----------------------------------------------------------------------------------------------------|----------------------------------------------------------------------------------------------------|----------------------------------------------------------------------|
| type filter text                                                                                                    | Java Build Path                                                                                                    | ↓ ↓ ↓ ↓                                                              |
| <ul> <li>&gt; Resource<br/>Builders</li> <li>Coverage</li> <li>Java Build Path</li> <li>&gt; Java Code Style</li> <li>&gt; Java Compiler</li> <li>&gt; Java Editor</li> <li>Java Editor</li> <li>Javadoc Location</li> <li>Project Facets</li> <li>Project Natures</li> <li>Project Natures</li> <li>Project References</li> <li>Refactoring History</li> <li>Run/Debug Settings</li> <li>Server</li> <li>&gt; Task Repository</li> <li>Task Repository</li> <li>Task Tags</li> <li>&gt; Validation</li> </ul> | Image: Source in the second second | A <u>d</u> d Folder<br>Link Source<br><u>E</u> dit<br><u>R</u> emove |
| WikiText                                                                                                    | ☐ Allow output folders for sour <u>c</u> e folders<br>Defaul <u>t</u> output folder:<br>RFIDSample4App/RFIDSample4App_Test                                                                                                    | Bro <u>w</u> se<br><u>A</u> pply                                     |
| ?                                                                                                    | Apply ar                                                                                                    | nd Close Cancel                                                      |

Select No to keep local build folder.

Figure 91 : Setting Build Path View

| 🔘 Setti | ng Build Paths                                                   |                           |                         | ×      |
|---------|------------------------------------------------------------------|---------------------------|-------------------------|--------|
| ?       | The output folder has changed.<br>'RFIDSample4App/bin' and its c | Do you want to<br>ontent? | remove the old location | on     |
|         | [                                                                | <u>Y</u> es               | <u>N</u> o              | Cancel |

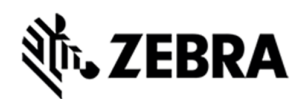

### 8.6 Debug Embedded Java Application

This section explains detailed steps on debugging RFID sample application.

In the Package Explorer view, Right Click on the Project and click on Debug As -> Debug

Configuration.

Figure 92 : Debug Configuration View

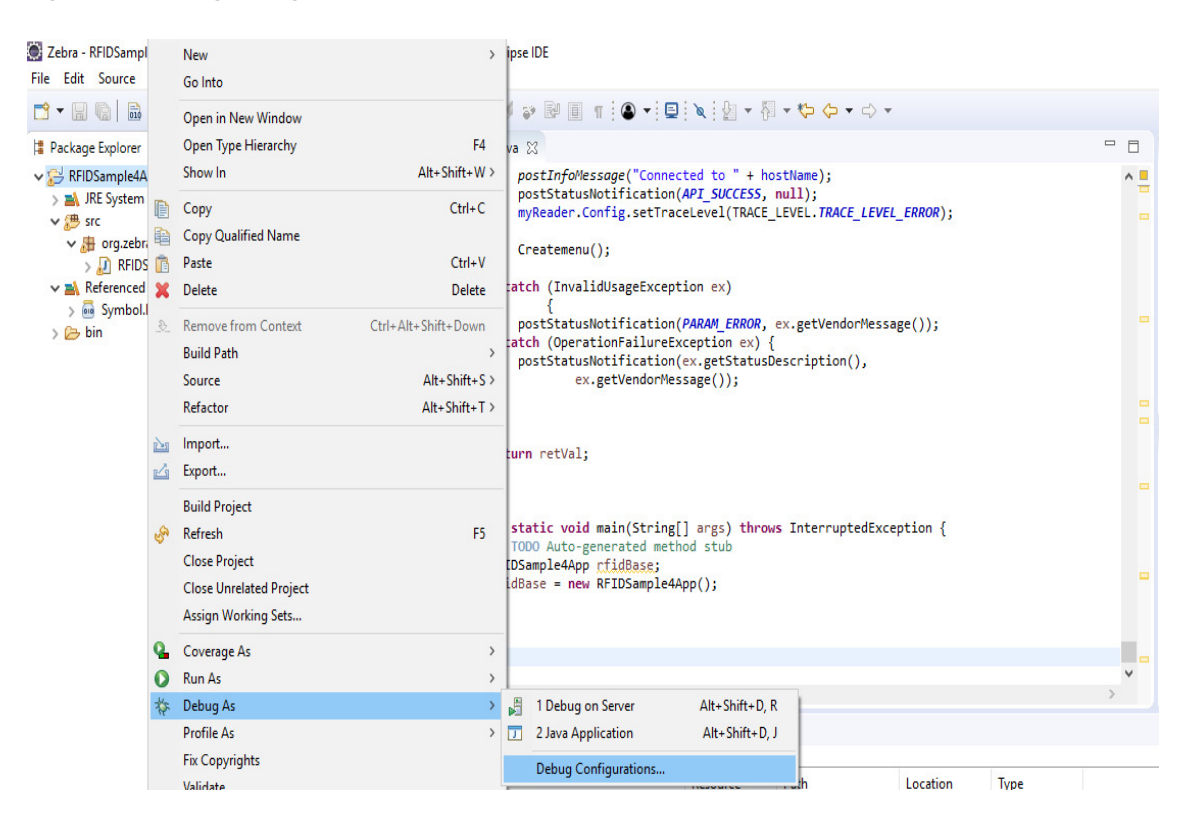

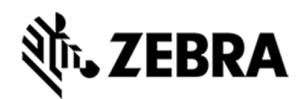

#### In the Debug Configurations window, right click on Remote Java Application and then click on New

Configuration.

#### Figure 93 : Debug New Configuration View

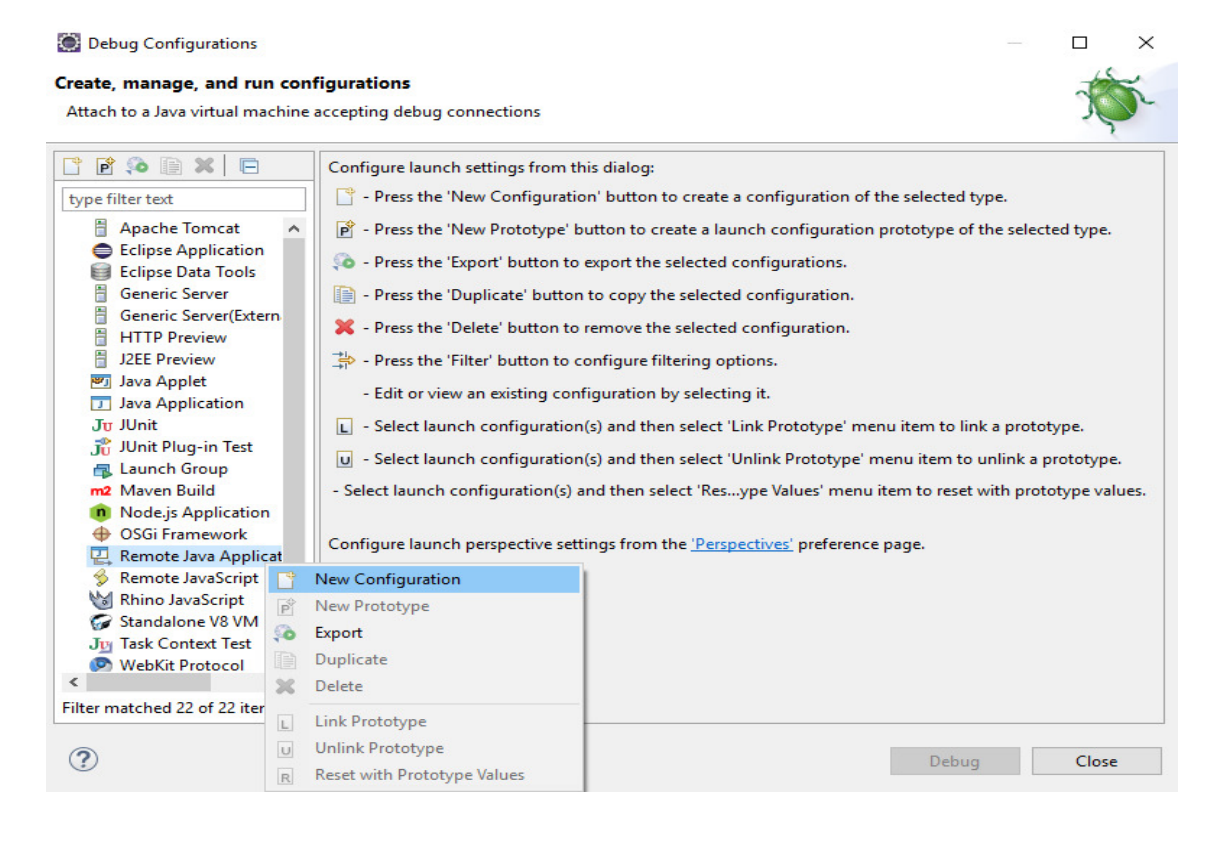

In the Host field, enter the host (the device IP address or network name).

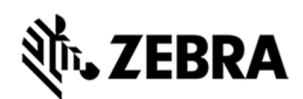

In the Port field, enter the port available on the host system for remote debugging (for example 11001).

Make sure the above-mentioned port is not blocked by firewall.

Select the Allow Termination of remote VM checkbox.

Select Apply.

Select close to complete the remote configuration setup.

Figure 94 : Debug Configuration Properties View

| Debug Configurations                                            |                                          |        | – – ×   |
|-----------------------------------------------------------------|------------------------------------------|--------|---------|
| Freate, manage, and run con<br>Attach to a Java virtual machine | gurations<br>accepting debug connections |        | Ť       |
| C 🖻 🐢 🗎 🗮 🖻                                                     | Name: RFIDSample4App                     |        |         |
| type filter text                                                | N Connect 😼 Source 🔲 Common              |        |         |
| 🗄 Apache Tomcat 🔺                                               | Project:                                 |        |         |
| Eclipse Application                                             | RFIDSample4App                           |        | Browse  |
| Eclipse Data Tools                                              | Converting Trans                         |        | 1       |
| Generic Server(Extern                                           | Connection Type:                         |        |         |
| HTTP Preview                                                    |                                          | ~      |         |
| J2EE Preview                                                    | Connection Properties:                   |        |         |
| 🛃 Java Applet                                                   | Host: 192.168.6.58                       |        |         |
| Java Application                                                | Port: 11001                              |        |         |
| 🚏 JUnit Plug-in Test                                            | Allow termination of remote VM           |        |         |
| A Launch Group                                                  |                                          |        |         |
| Maven Build                                                     |                                          |        |         |
| OSGi Framework                                                  |                                          |        |         |
| 🗸 🖳 Remote Java Applicat                                        |                                          |        |         |
| RFIDSample4App                                                  |                                          |        |         |
| S Remote JavaScript                                             |                                          |        |         |
| Standalone V8 VM                                                |                                          |        |         |
| Ju Task Context Test                                            |                                          |        |         |
| < >>                                                            |                                          | Revert | Apply   |
| Filter matched 23 of 23 items                                   |                                          | Negen  | - PP II |
|                                                                 |                                          |        | _       |
| (?)                                                             |                                          | Debug  | Close   |

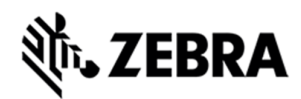

#### 8.6.1 Remote SSH Terminal Setup

Open the Terminal view to access the device to start debug session and view application output.

Click on Terminal icon in the eclipse toolbar.

Figure 95 : Open Terminal View

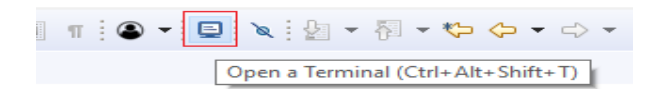

In the Launch Terminal window...

Select SSH Terminal from the Choose terminal drop down.

In the Host field, enter the host (the device IP address or network name).

For User field enter "rfidadm".

For Password field, leave it blank.

Check Save user and Save password checkboxes.

Click on OK.

Figure 96 : SSH Terminal View

| Settings          | SH Terminal  |   |   |
|-------------------|--------------|---|---|
| Hosts:            |              | ~ | × |
| Host:             | 192.168.6.58 |   |   |
| User:             | rfidadm      |   |   |
| Password:         |              |   |   |
| Timeout (sec):    | 0            |   |   |
| KeepAlive (sec):  | 300          |   |   |
| Port:             | 22           |   |   |
| Encoding: Default | (ISO-8859-1) |   | ~ |
| Save user Sa      | ave password |   |   |

Terminal will open up as shown below

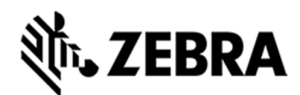

Figure 97 : Terminal View

| <b>R</b> 1 | Problems             | @ Javado              | c 😥 Declara        | tion 🖉 Ter  | minal 🖾  |          |
|------------|----------------------|-----------------------|--------------------|-------------|----------|----------|
|            | SSH rfidad           | dm@192.168            | .6.58 (31/1/19     | 12:43 PM) 2 | 3        |          |
| Las<br>rfi | t login:<br>dadm@FX9 | Wed Jan<br>0600F2C1FB | 30 05:45:3<br>:~\$ | 5 2019 fro  | m 192.10 | 68.6.143 |

Change the folder path

Command enter "cd org/zebra/RFIDSample4App" on the terminal to change the build path folder

Figure 98 : cd Command View

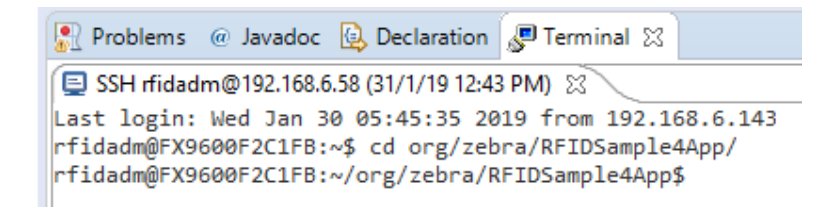

Execute the following command to start the debug session on device.

export LD\_LIBRARY\_PATH=/platform/lib/;java -agentlib:jdwp=transport=dt\_socket,server=y,suspend=y,address=11001 -Djava.library.path=/platform/lib/ -cp .:/platform/lib/Symbol.RFID.API3.jar org.zebra.RFIDSample4App.RFIDSample4App

Figure 99 : Export Command View

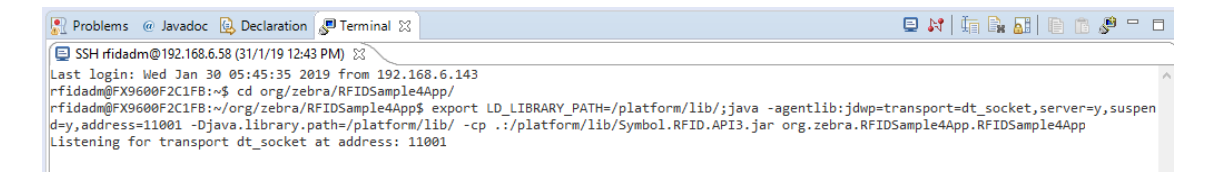

Start the debugging application in the eclipse environment

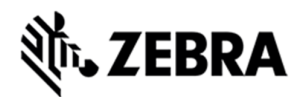

Click on the debug icon in the eclipse photon window.

Figure 100 : Open Debug View

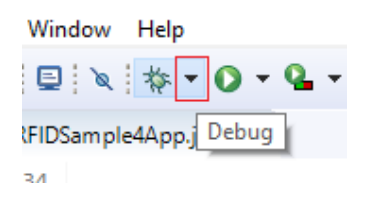

#### Select Debug Configurations.

Figure 101 : Open Debug Configuration View

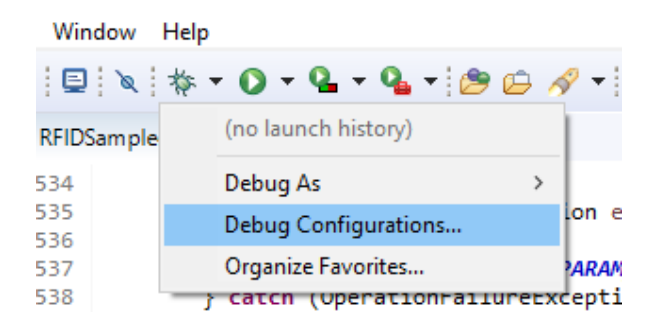

Select the created debug configuration and select Debug to start the remote application debugging.

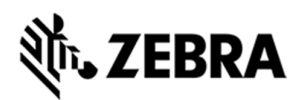

# Figure 102 : Create Manage Run Configuration View

| Debug Configurations Create, manage, and run conf<br>Attach to a Java virtual machine a | igurations<br>accepting debug connections                                                                                                    | ×            |
|-----------------------------------------------------------------------------------------|----------------------------------------------------------------------------------------------------|--------------|
|                                                                                         | Name: RFIDSample4App  Connect  Project:  RFIDSample4App  Connection Type:  Standard (Socket Attach)  Connection Properties: Host: 192.168.7.95 Port: 11001  Allow termination of remote VM | Browse       |
| Filter matched 23 of 23 items                                                           |                                                                                                    | Revert Apply |
| 1                                                                                       |                                                                                                    | Debug Close  |

#### Click on Switch.

Figure 103 : Switch View

| Conf | firm Perspective Switch                                                                                                    | × |  |  |  |
|------|----------------------------------------------------------------------------------------------------|---|--|--|--|
| 2    | This kind of launch is configured to open the Debug perspective when it suspends.                                                                               |   |  |  |  |
|      | This Debug perspective is designed to support application debugging. It incorporates views for displaying the debug stack, variables and breakpoint management. |   |  |  |  |
|      | Do you want to switch to this perspective now?                                                                                                    |   |  |  |  |
| Rem  | nember my decision                                                                                                    |   |  |  |  |
|      | Switch No                                                                                                    |   |  |  |  |

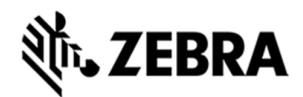

Note : By default breakpoint is enabled in the zip provided. Hence, please resume so that the RFID application comes out of the breakpoint.

Click on Resume icon as shown below.

Figure 104 : Resume Manage View

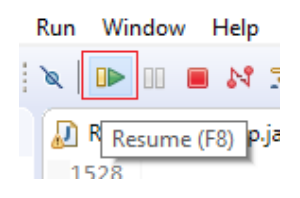

Note : On Photon eclipse , remote system explorer does not support SSH terminal. Hence, we need to switch to Java perspective to visualise the output of RFID application on terminal window.

Select java Perspective on the eclipse window as shown below.

Figure 105 : Java Perspective View

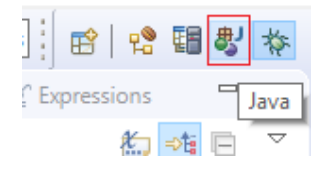

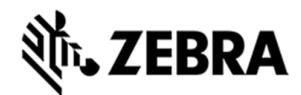

The application runs and displays the terminal output in the terminal view.

Figure 106 : Terminal Output View

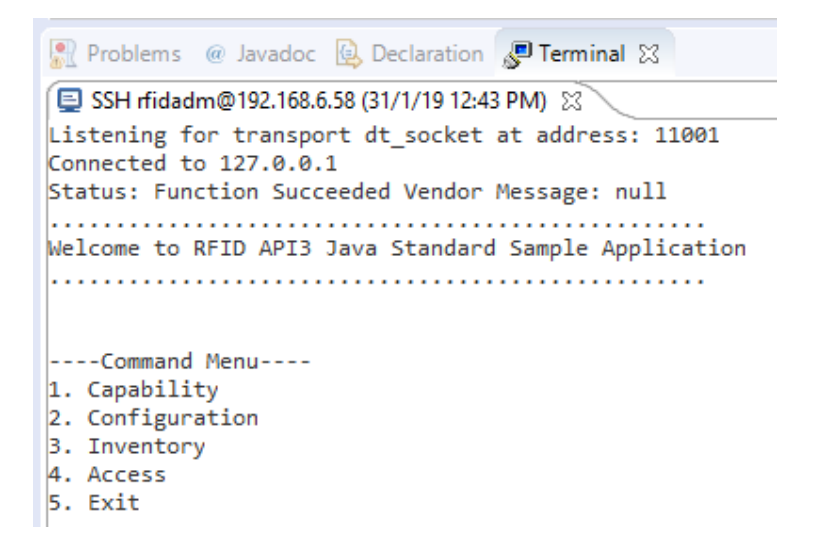

### 8.7 Create Java JAR Executable

This section details the steps of JAR creation of RFIDSample4App using manifest file

#### 8.7.1 Create the Manifest file of the project.

Right Click on project in the package explorer view and select New and click on Folder.

Figure 107 : RFID Sample New Folder View

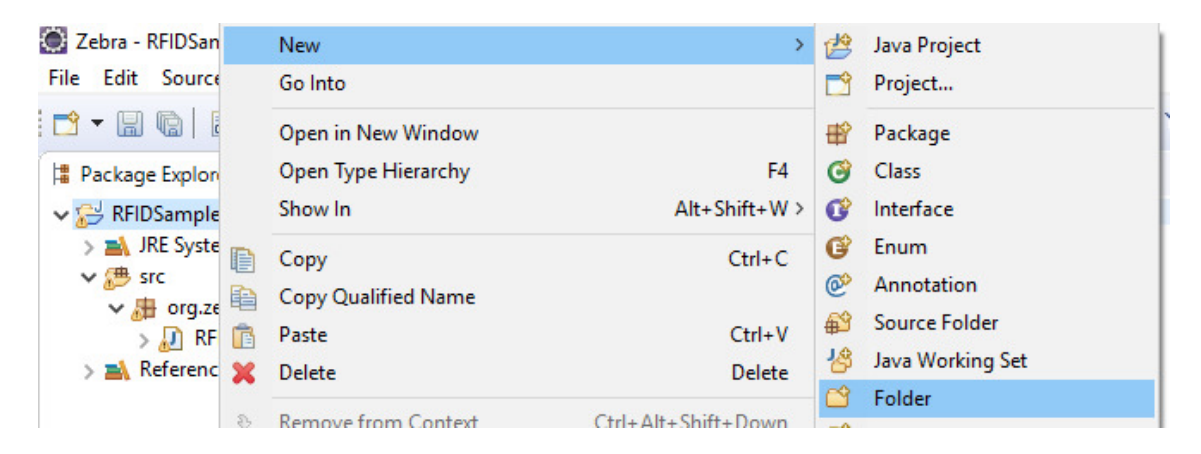

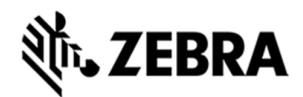

Enter Folder name as "META-INF" and click on Finish.

Figure 108 : RFID Sample New Folder Name View

| Tell New Falter                                                                          |        |     | ~   |
|------------------------------------------------------------------------------------------|--------|-----|-----|
| New Folder                                                                               |        |     | ^   |
| Folder<br>Create a new folder resource.                                                  |        |     |     |
| Enter or select the parent folder:                                                       |        |     |     |
| RFIDSample4App                                                                           |        |     |     |
| <ul> <li>☆ ↔</li> <li>☆ RemoteSystemsTempFiles</li> <li>&gt; ☆ RFIDSample4App</li> </ul> |        |     |     |
|                                                                                          |        |     |     |
| Folder name: META-INF                                                                    |        |     |     |
| Advanced >>                                                                              |        |     |     |
| ?                                                                                        | Finish | Can | cel |

Right click on META-INF in the package explorer view and select New and click on File.

| Zebra - Eclipse IDE       | E    |                       |                         |            |                  |
|---------------------------|------|-----------------------|-------------------------|------------|------------------|
| File Edit Source          | Refa | actor Navigate Search | Project Run Window Help |            |                  |
|                           | *    | • • • • • •           | 🗳 🎯 🕶 🈂 😂 🛷 🕶 🕥 🕶       |            | x g + 8 + ∞ ↔ +  |
| Package Explorer          | x    | □ 😫 🗊 🔻               |                         |            |                  |
| ✓ 2 RFIDSample4           |      | New                   | >                       | 1          | Java Project     |
| > 🖹 JRE Systen<br>✔ 🥮 src |      | Open in New Window    |                         |            | Project          |
| 🗸 🔠 org.zeb               |      | Show In               | Alt+Shift+W >           | ₽          | Package          |
| > 🗾 RFIC                  | D    | Сору                  | Ctrl+C                  | C          | Class            |
| > META-INF                | B    | Copy Qualified Name   |                         | œ          | Interface        |
| _                         | ß    | Paste                 | Ctrl+V                  | G          | Enum             |
|                           | ×    | Delete                | Delete                  | @          | Annotation       |
|                           | 3    | Remove from Context   | Ctrl+Alt+Shift+Down     | <b>₩</b> 3 | Source Folder    |
|                           |      | Build Path            | >                       | 3          | Java Working Set |
|                           |      | Refactor              | Alt+Shift+T >           |            | File             |
|                           |      |                       |                         |            | THC .            |

Figure 109 : RFID Sample New File View

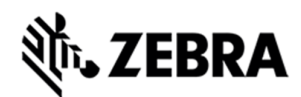

Expand the Project Name (RFIDSample4App), Select META-INF folder and enter File name as MANIFEST.MF and click on Finish.

Figure 110 : RFID Sample New File Creation View

| New File                                                                                                    |        |    | ) >   | < |
|----------------------------------------------------------------------------------------------------|--------|----|-------|---|
| ile<br>Create a new file resource.                                                                                                    |        | 1  |       |   |
| inter or select the parent folder:                                                                                                    |        |    |       |   |
| RFIDSample4App/META-INF                                                                                                    |        |    |       | _ |
| <ul> <li>Construction</li> <li>RemoteSystemsTempFiles</li> <li>RFIDSample4App</li> <li>Settings</li> <li>META-INF</li> <li>RFIDSample4App_zebra</li> <li>Src</li> </ul> |        |    |       |   |
| File name: MANIFEST.MF                                                                                                    |        |    |       |   |
| ?                                                                                                    | Finish | Ci | ancel |   |

Open the MANIFEST.MF file under META-INF folder in the package explorer view, add the following 3 lines with the valid-main-package and main-class-name, hit enter and save the file.

#### **Manifest-Version: 1.0**

Class-Path: . /platform/lib/Symbol.RFID.API3.jar

Main-Class: [main-package-name].[main-class-name]

Figure 111 : RFID Manifest Name View

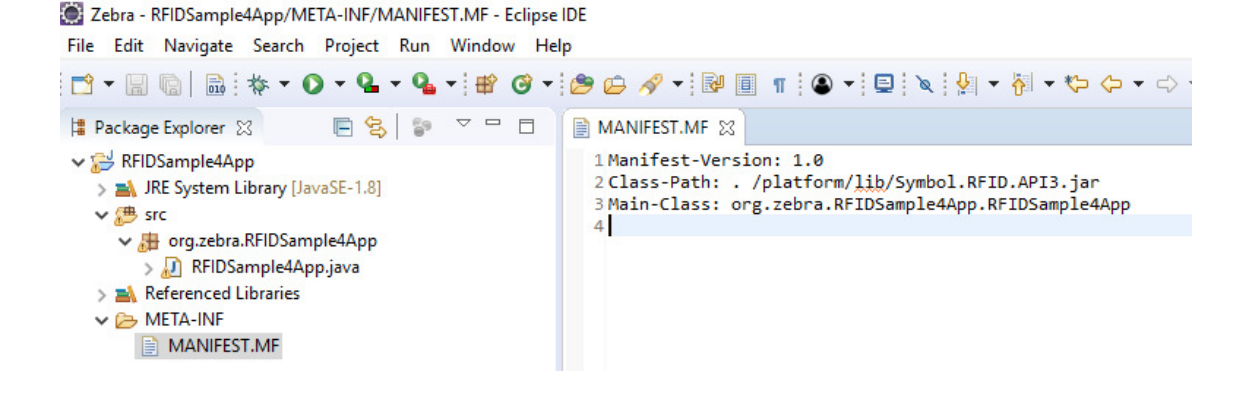

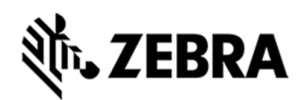

# 8.7.2 Create and export the JAR executable:

Right click on the project name and select export.

#### Figure 112 : RFID JAR Export View

| Zebra - Eclipse II<br>File Edit Source                                       |     | New<br>Go Into                                       | >                   |
|------------------------------------------------------------------------------|-----|------------------------------------------------------|---------------------|
| □     ▼     □     □       □     Package Explore       ∨     ≥     RFIDSample |     | Open in New Window<br>Open Type Hierarchy<br>Show In | F4<br>Alt+Shift+W > |
| > 🛋 JRE Syster<br>> 🗯 src<br>> 👍 org.ze                                      |     | Copy<br>Copy Qualified Name                          | Ctrl+C              |
| > 🕗 RFI                                                                      | Ē   | Paste                                                | Ctrl+V              |
| > 🛋 Reference                                                                | ×   | Delete                                               | Delete              |
|                                                                              | _0  | Remove from Context                                  | Ctrl+Alt+Shift+Down |
|                                                                              |     | Build Path                                           | >                   |
|                                                                              |     | Source                                               | Alt+Shift+S >       |
|                                                                              |     | Refactor                                             | Alt+Shift+T >       |
|                                                                              | è   | Import                                               |                     |
|                                                                              | -7- | Export                                               |                     |

In the Export select window, Expand Java and select JAR file.

Click Next.

Figure 113 : RFID JAR Export Resource Selection View

| Export                                                     |       | $\times$ |
|------------------------------------------------------------|-------|----------|
| Select                                                     |       | -        |
| Export resources into a JAR file on the local file system. | Ľ     | 5        |
|                                                            | <br>A |          |
| Select an export wizard:                                   |       |          |
| type filter text                                           |       |          |
| > 🎘 General                                                |       | ^        |
| > 🤛 EJB                                                    |       |          |
| > 🥟 İnstall                                                |       |          |
| 🗸 🦢 Java                                                   |       |          |
| JAR file                                                   |       |          |
| (@) Javadoc                                                |       |          |
| 😱 Runnable JAR file                                        |       |          |
| > 🧽 Java EE                                                |       |          |
| > 🧽 Plug-in Development                                    |       |          |
| > 🧽 Remote Systems                                         |       |          |
| > 🗁 Run/Debug                                              |       |          |
| > 🧽 Tasks                                                  |       |          |
| > 🗁 Team                                                   |       |          |
| > 🥟 Web                                                    |       | ~        |
| C AL Web Senvicer                                          |       |          |
|                                                            |       |          |
|                                                            |       |          |
|                                                            |       |          |
|                                                            | -     |          |
| < Back Next > Finish                                       | Cance | el       |
|                                                            |       |          |

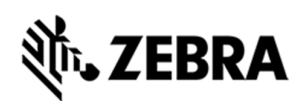

Select the desired folder where the JAR file needs to be exported.

build\ (application\_name).jar

For example :

"C:\Zebra-FXSeries-Embedded-SDK\samples\java\build\RFIDSample4App.jar"

Note: In the select the resources to export section, only select src and META-INF folder. Also, make sure .classpath and .project checkboxes are enabled as per the screenshot below.

#### **Click Next**

Figure 114 : RFID JAR Export Destination View

| JAR Export                                                                                                    | —                                                        |                 |
|----------------------------------------------------------------------------------------------------|----------------------------------------------------------|-----------------|
| JAR File Specification (i) The export destination will be relative to your w                                                                                                    | 0                                                        |                 |
| Select the resources to <u>e</u> xport:                                                                                                    |                                                          |                 |
| <ul> <li>✓ ■ 😂 RFIDSample4App</li> <li>&gt; ☑ ഈ src</li> <li>&gt; □ ➢ .settings</li> <li>&gt; ☑ ➢ META-INF</li> </ul>                                                                                                    | <ul> <li>☑ X .classpath</li> <li>☑ X .project</li> </ul> |                 |
| <ul> <li>Export generated <u>c</u>lass files and resources</li> <li>Export all o<u>u</u>tput folders for checked projects</li> <li>Export Java <u>s</u>ource files and resources</li> <li>Export refactorings for checked projects. <u>Select</u></li> </ul> | t refactorings                                           |                 |
| Select the export destination:                                                                                                    |                                                          |                 |
| JAR file: build\RFIDSample4App.jar                                                                                                    | ~                                                        | B <u>r</u> owse |
| Options:<br>Compress the contents of the JAR file<br>Add directory entries<br>Overwrite existing files without warning                                                                                                    |                                                          |                 |
| ? < <u>B</u> ack                                                                                                    | <u>N</u> ext > <u>F</u> inish                            | Cancel          |

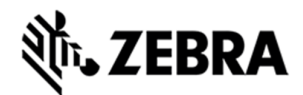

In the JAR Packing option window, select Next.

Figure 115 : RFID JAR Export Packaging View

| JAR Export                                                                                                    |   |        | $\times$ |
|----------------------------------------------------------------------------------------------------|---|--------|----------|
| JAR Packaging Options<br>Define the options for the JAR export.                                                                                                    |   |        | 0        |
| Select options for handling problems:<br>Export class files with compile errors<br>Export class files with compile warnings<br>Create source folder structure<br>Build projects if not built automatically |   |        |          |
| Description file:                                                                                                    |   | Browse | 2        |
| ? < Back Next > Finish                                                                                                    | 1 | Cano   | el       |

Select the Use existing manifest from workspace radio button and select Browse to browse for the MANIFEST.MF file.

Figure 116 : RFID JAR Export Manifest Specification View

| JAR Export                                                                                                    |                    |                    |                |                | $\times$ |
|----------------------------------------------------------------------------------------------------|--------------------|--------------------|----------------|----------------|----------|
| JAR Manifest Specification                                                                                                    | <b>on</b><br>d     |                    |                |                | 0        |
| Specify the manifest:                                                                                                    |                    |                    |                |                |          |
| <ul> <li>Generate the manifest fi</li> </ul>                                                                                                    | le                 |                    |                |                |          |
| Save the manifest in                                                                                                    | the workspace      |                    |                |                |          |
| Use the saved manif                                                                                                    | est in the generat | ed JAR description | file           |                |          |
| Manifest file:                                                                                                    |                    |                    |                | Brows          | se       |
| Use existing manifest from the second second sec | om workspace       |                    |                |                |          |
| Manifest file:                                                                                                    |                    |                    |                | Brows          | se       |
| Seal contents:<br>Seal the JAR<br>Seal some packages                                                                                                    |                    |                    | Nothing sealed | Detai<br>Detai | ls       |
| Select the class of the applic                                                                                                    | ation entry point: |                    |                |                |          |
| Main class:                                                                                                    |                    |                    |                | Brows          | se       |
|                                                                                                    |                    |                    |                |                |          |
| ?                                                                                                    | < Back             | Next >             | Finish         | Can            | icel     |
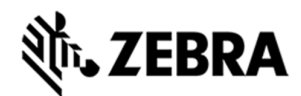

Expand the both project name followed by META-INF folder and select MANIFEST.MF file.

Select OK.

Figure 117 : RFID Manifest Selection View

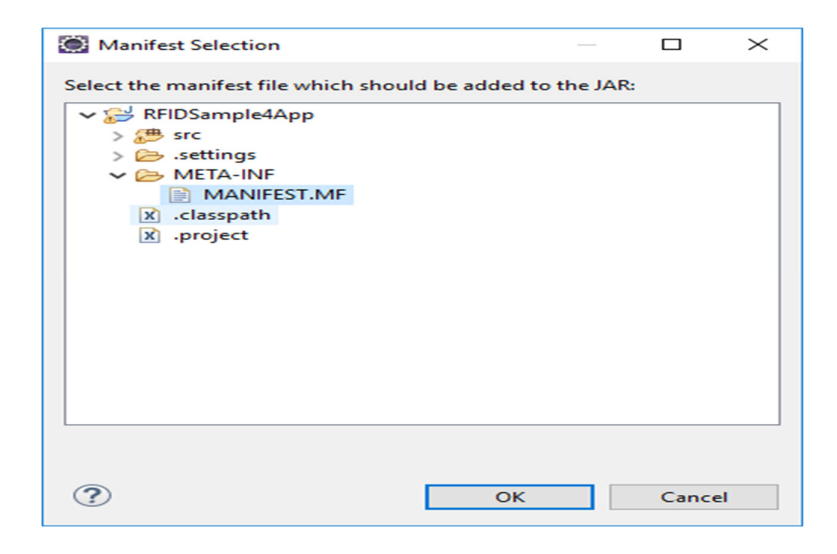

Select Finish to invoke the build process.

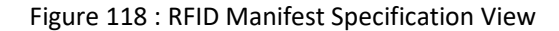

| JAR Export                                                                                                    |   |                                                   | $\times$ |  |  |  |  |  |  |  |
|----------------------------------------------------------------------------------------------------|---|---------------------------------------------------|----------|--|--|--|--|--|--|--|
| JAR Manifest Specification<br>Customize the manifest file for the JAR file.                                                                       |   |                                                   | 0        |  |  |  |  |  |  |  |
| Specify the manifest:                                                                                                    |   |                                                   |          |  |  |  |  |  |  |  |
| ○ <u>G</u> enerate the manifest file                                                                                                    |   |                                                   |          |  |  |  |  |  |  |  |
| Save the manifest in the workspace                                                                                                    |   |                                                   |          |  |  |  |  |  |  |  |
| Use the saved manifest in the generated JAR description file                                                                                      |   |                                                   |          |  |  |  |  |  |  |  |
| Manifest file: /RFIDSample4App/META-INF/MANIFEST.MF                                                                                               |   | Br <u>o</u> wse.                                  |          |  |  |  |  |  |  |  |
| ● Use existing manifest from workspace                                                                                                    |   |                                                   |          |  |  |  |  |  |  |  |
| Manifest file: /RFIDSample4App/META-INF/MANIFEST.MF                                                                                               |   | Bro <u>w</u> se.                                  |          |  |  |  |  |  |  |  |
| Seal contents:<br>Seal the JAR<br>Seal some packages<br>Nothing sealer<br>Select the class of the application entry point:<br>Main <u>class</u> : | d | Details.<br>D <u>e</u> tails.<br>Brow <u>s</u> e. |          |  |  |  |  |  |  |  |
| ? < <u>Back</u> Next > <u>Finish</u>                                                                                                    |   | Cance                                             | :1       |  |  |  |  |  |  |  |

Note: Select Yes if required to create the build folder and continue.

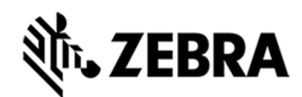

Note : If there is a Confirm Create popup for JAR file, please click on Yes button.

If compile warning appears (as during the build), Select OK to continue if the warnings are acceptable.

Note: click on Details to know more on warnings.

Figure 119 : RFID JAR Export Warning View

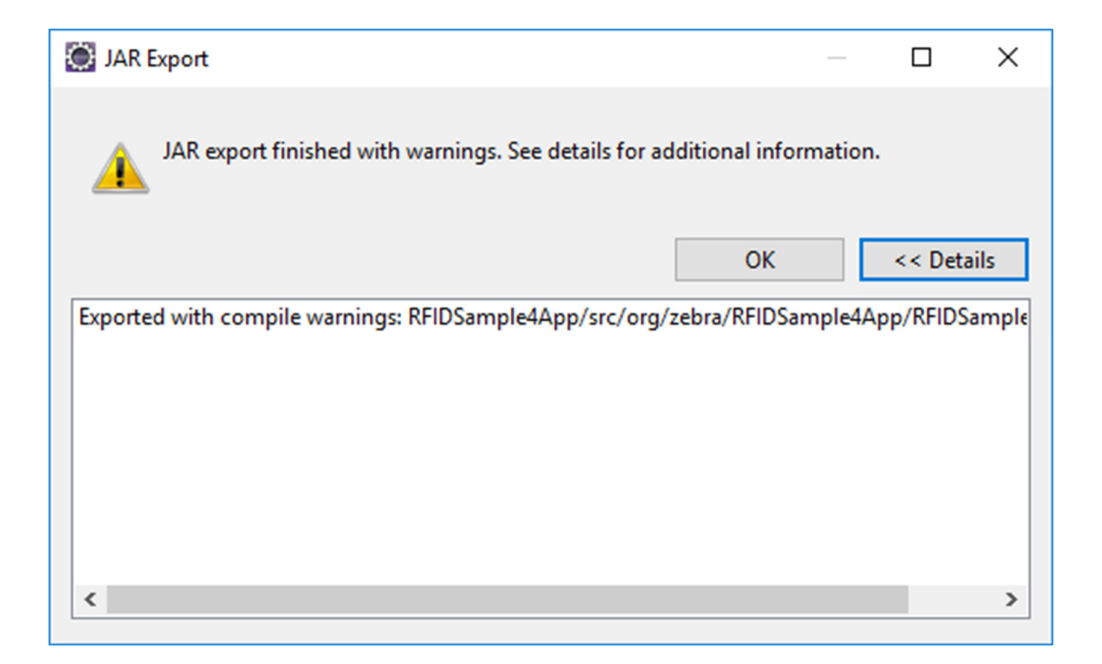

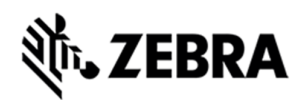

## EMBEDDED JAVA INSTALLATION PACKAGE SCRIPT

### 8.8 Create Start and Stop Scripts of Java Installation Package

This section details the steps to create script as a placeholder to enable user to create application

package. There are 2 scripts

- 1. Start\_appname.sh : This script starts the executable once the application deb package is installed on the RFID reader using web browser application console. The creation of deb package is mentioned in <u>section 9</u>
- Stop\_appname.sh : This script stops the executable once the application deb package is removed using the web browser application console. Note: Execute 'dos2unix' tool for converting to unix text file format on scripts file. (For Windows, it is downloaded from https://sourceforge.net/projects/dos2unix/)

To create start and stop scripts:

- 1. Navigate to [Embedded SDK Install folder]\samples\java\build folder
- 2. Rename the script files to start\_appname.sh and stop\_appname.sh with the JAR file name appname.jar.
- 3. In start\_appname.sh, replace the line:

java -jar /apps/%sampleapp%.jar &

with:

java -jar /apps/appname.jar &

 In stop\_appname.sh, replace the line: EXECUTABLE\_NAME=%sampleapp%.jar with:

EXECUTABLE\_NAME=appname.jar

## **刹 ZEBRA**

## **EMBEDDED APPLICATION INSTALLATION PACKAGE CREATION**

## 9.0 Embedded Application Installation Package Creation

This section describes how to create an FX Series RFID Reader embedded application installation package, and includes instructions on installing a package on a windows OS-based host system.

## 9.1 Creating an FX RFID Reader Embedded Application Installation Package

1. In eclipse Select Tools > FXSeries Application Package Builder > Execute.

Figure 120 : FXSeries Tools Selection

| Project | Tools | Run     | Window     | Help      |         |   |                        |  |
|---------|-------|---------|------------|-----------|---------|---|------------------------|--|
| ·       | F     | XSeries | Applicatio | n Package | Builder | > | Execute                |  |
| 7 🗖 🗖   |       |         |            |           |         |   | View Log<br>Delete Log |  |
|         |       |         |            |           |         |   |                        |  |

- 2. Enter appname as the Package Name.
- 3. In the Maintainer (user name) field, enter the user ID of a reference person (no spaces).
- 4. Enter the Version (x.x.x).
- 5. Enter a short description of the application in the Description field.
- 6. In the Files(s) directory enter the [workspace]\build path (this must include start and stop script files) and hit enter.

Figure 121 : Application Package CMD Window View

🚾 C:\Windows\system32\cmd.exe - C:\Zebra-FXSeries-Embedded-SDK/tools/userAppPackageBuilder/userAppPackageBuilder.bat

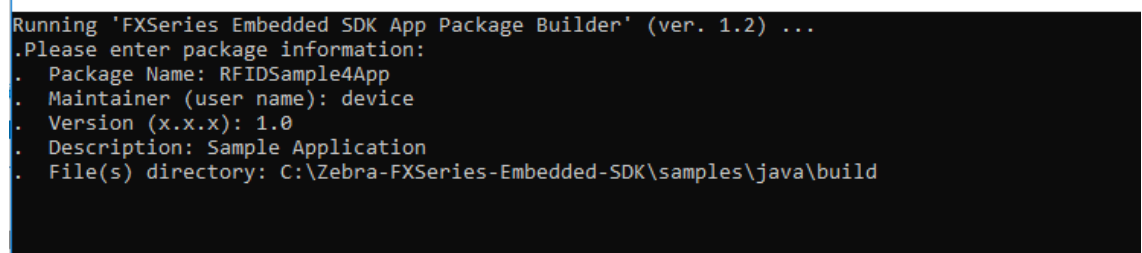

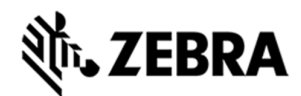

7. Enter any Package Dependencies (up to 10) if this applies. After entering the last dependency the

install package is built.

Figure 122 : Application Package CMD Result Window View

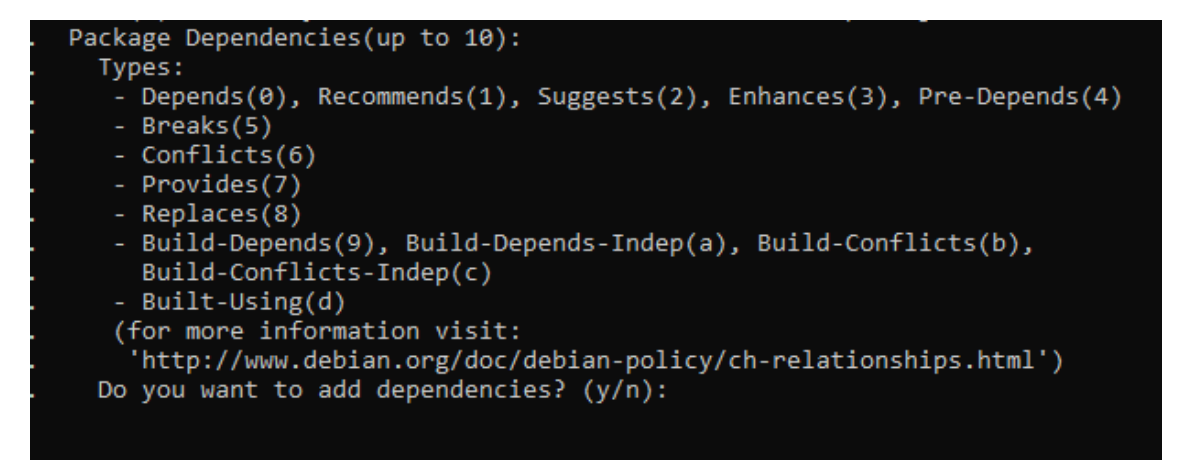

If there is no dependency, please press 'n' and hit enter.

The following screenshot depicts successful package creation.

Figure 123 : Application Package Creation CMD Window View

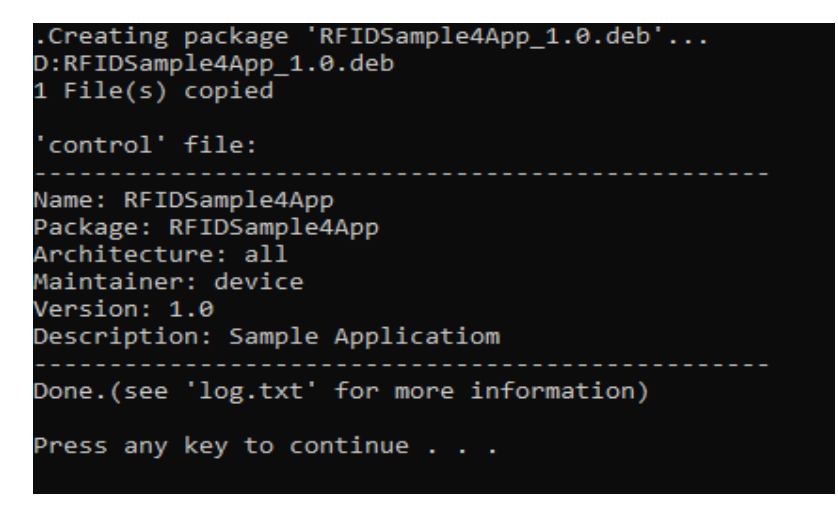

After successful creation the package install file with the name [appname]\_[version].deb is copied into the folder [Embedded SDK Install folder]\buildPackages\all\_build.

# **淡,ZEBRA**

## 9.2 Install and Uninstall Application Package on Zebra RFID Reader

Below listed steps will help in installing and uninstalling application package on RFID reader

Once login to web console of RFID reader

Step 1 : Application -> Install New Package -> Browse (Select the created deb package) .

Step 2 : Application package should be listed in List of installed apps as shown in figure below.

Step 3 : Click on Start or Stop circular button to Start or Stop the application executable.

Step 4 : To Uninstall or remove application package, click on uninstall button in the figure below.

#### Figure 124 : RFID Reader Web Application Console

|                                                                                                    | marks         |
|----------------------------------------------------------------------------------------------------|---------------|
| Nome       Statis         Nome       Statis         Nome       Statis         Nome       Statis         Nome       Statis         Nome       Statis         Nome       Statis         Nome       Statis         Nome       Statis         Nome       Statis         Nome       Statis         Nome       Statis         Nome       Statistics         Configure Reader       Statistics         Rod Tags       Statistics         Nome       Statistics         Nome       Statistics         Nome       Statistics         Nome       Statistics         Nome       Statistics         Nome       Statistics         Nome       Statistics         Statistics       Statistics         Notices       Install New Package         Notices       Install New Package         Not Nor Coreate packages: Package scan to treated to use of metadod to the raaded to the raaded to use of metadod to the raaded to the raaded to use of metadod to the raaded to use of metadod to the raaded to use of metadod to use of metadod to use of metadod to use of metadod to use of metadod to use of metadod to use of metadod to use of metadod to use of metadod to use of metadod to use                                                                                                    |               |
| Home<br>Status<br>> Operation Statistics<br>> Configure Reader<br>Read Tags<br>> Configure Reader<br>Read Tags<br>> Configure Reader<br>Read Tags<br>> Communication<br>Date Time<br>IP Sec<br>License Manager<br>Change Password<br>GPO<br>Applications<br>Profiles<br>> Firmware<br>Commit(Dbscrdd                                                                                                    | ]             |
| Status         > Operation Statistics         > Configure Reader         Read Tags         > Configure Reader         Read Tags         > Communication         Date Time         P Sec         Package Name RFIDSample4App         Package Name RFIDSample4App         Package Name RFIDSample4App         Change Paskword         GPIO         Applications         Profiles         > Firmware         > Install New Package         Install New Package                                                                                                    | 2 Î           |
| <ul> <li>▶ Configure Reader</li> <li>▶ Configure Reader</li> <li>Reidl applications</li> <li>▶ Configure Reader</li> <li>■ List of Installed apps</li> <li>■ List of Installed apps</li> <li>■ List of Installed Apps</li> <li>■ List of Installed Apps</li> <li>■ Li</li></ul>                                                                                                    |               |
| Communication     Date Time     Meta Data     Package Name RFIDS ample 4App     Apple adaption     Package Name RFIDS ample 4App     Package Name RFIDS ample 4App     Package Name RFIDS ample 4App     Package Name RFIDS ample 4App     Package Name RFIDS ample 4App     Package Name RFIDS ample 4App     Package Name RFIDS ample 4App     Package Version 1.0     Indicates App is running     Indicates App is running     Indicates App is NOT running     Apple adaptions     Profiles     Firmware     Install New Package:     Install New Package:     Install New Packag        |               |
| Not units       Profiles         Point       Package Name RFIDSampleApp         Package Version: 1.0       Status: install der installed         GPO       Applications         Profiles       Install New Package:         Pistal       Install New Package:                                                                                                    |               |
| Meta Data       Date Time       IP Sac       Package Name RFIDSample4App       License Manager       Change Password       GPI0       Applications       Profiles       Firmware       Install New Package       Install New Package       How to create packages: Packages can be created using an standard deam package scane to created using an standard deam package scane to create to compare to compare to com                                                                                                    |               |
| Package Name RFIDSample4App<br>Package Version 1.0<br>Status install user installed<br>architecture: all<br>Applications<br>Profiles<br>Firmware<br>CommitDiscard                                                                                                    |               |
| License Manager<br>Change Paskage Version 1.0     Package Version 1.0       Statut: install user installed<br>architecture: all     Indicates App is NOT running       Applications<br>Profiles     - AutoStart - Selecting this check box shall enable the applicat<br>to fund statup.       Firmware<br>CommitDiscard     - Install New Package:                                                                                                    |               |
| Change Password<br>architecture: all<br>Applications<br>Profiles<br>Filmmare<br>CommitDiscard                                                                                                    |               |
| GPIO     Applications     Profiles     Firmware     CommitDiscard     Amount of the control of the control        |               |
| Applications         to run at startup.           Profiles         • Uninstall - Shall remove the package from reader.           • Firmware         • How to create packages: Packages can be created using an standard debain package cale or create packages: Packages can be created using an standard debain package cale or create packages.                                                                                                    |               |
| Profiles     Profiles     Uninstall - Shall remove the package from reader:     Firmware     Install New Package:     How to create packages: Packages can be created using an standard deban package careation tools or manually. The guideling                                                                                                    | <u> </u>      |
| Firmware     Install New Package:     How to create packages: Packages can be created using an     standard debain package creation tools or manually. The guidelin                                                                                                    |               |
| Commit/Discard standard debain package creation tools or manually. The guideling                                                                                                    | of            |
| for poskage greation for EV Parios reader are listed below                                                                                                    | s             |
| System Log     Current     Select parkage from the browser button     The parkage from the browser button     The parkage shall contain brange securable or EDL                                                                                                    |               |
| Diagnostics Status: Status Status Sta   |               |
| Shutdown package: Browser package.cmclaim of the branch of the branch of   |               |
| Logout Install Install   | ie            |
| Dinaites apart from the above said one in the package.<br>3. The package shall contain a startup script of the package shall contain a startup script of the package shall contain a startup script of the package shall contain the package shall contain the package shall contain the package shall contain the package shall be package shall be package | ir<br>e<br>or |

From Reader login as 'rfidadm' and execute installed RFID sample application as 'java -jar /apps/RFIDSample4App.jar'.

Note: Start and stop circular button/auto start of RFID sample application 'RFIDSample4App.jar' is not applicable from RFID web consle, since application need user input from console.